# ELVIS21 기초 메뉴얼 Ver.23.03.

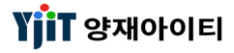

| [차 례]            |                   |  |  |  |  |  |  |  |
|------------------|-------------------|--|--|--|--|--|--|--|
|                  |                   |  |  |  |  |  |  |  |
|                  |                   |  |  |  |  |  |  |  |
| 1 거래처 관리 3       | 9 컨테이너 타입/ 사이즈 21 |  |  |  |  |  |  |  |
| 2 거래처 리스트 7      | 10 창고 관리 22       |  |  |  |  |  |  |  |
| 3 환율 관리 8        | 11 포트 관리 23       |  |  |  |  |  |  |  |
| 4 환율 리스트 9       | 12 H/S Code 관리 24 |  |  |  |  |  |  |  |
| 5 사용자 관리 10      | 13 국가 관리 25       |  |  |  |  |  |  |  |
| 6 내 정보 관리 12     | 14 지역 관리 26       |  |  |  |  |  |  |  |
| 7 사업장 관리 13      | 15 선박명 관리 27      |  |  |  |  |  |  |  |
| 8 선사 / 항공사 관리 19 | 16 메시지 관리 28      |  |  |  |  |  |  |  |
|                  | 17 기본 운임 관리 29    |  |  |  |  |  |  |  |
|                  |                   |  |  |  |  |  |  |  |
|                  |                   |  |  |  |  |  |  |  |

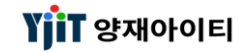

[기초정보 ->거래처 -> 거래처 관리]

YjiT 양재아이티

#### [기초정보 ->거래처 -> 거래처 관리]

| 1. 거래처 담당자 정보                                                                                                    | [ <b>항목 설명 ]</b><br>1 거래처 다다자 저너                                                                                                    |
|----------------------------------------------------------------------------------------------------|----------------------------------------------------------------------------------------------------|
| 1.31414 [SQN3kk]     2.48 정보     1.32(2)     1.32(2)     1.32(2)     1.32(2)     1.32(2)     1.32(2)     1.32(2)     1.32(2)     1.32(2)     1.32(2)     1.32(2)     1.32(2)     1.32(2)     1.32(2)     1.32(2)     1.32(2)     1.32(2)     1.32(2)     1.32(2)     1.32(2)     1.32(2)     1.32(2)     1.32(2)     1.32(2)     1.32(2)     1.32(2)     1.32(2)     1.32(2)     1.32(2)     1.32(2)     1.32(2)     1.32(2)     1.32(2)     1.32(2)     1.32(2)     1.32(2)     1.32(2)     1.32(2)     1.32(2)     1.32(2)     1.32(2)     1.32(2)     1.32(2)     1.32(2)     1.32(2)     1.32(2)     1.32(2)     1.32(2)     1.32(2)     1.32(2)     1.32(2)     1.32(2)     1.32(2)     1.32(2)     1.32(2)     1.32(2)     1.32(2)     1.32(2)     1.32(2)     1.32(2)     1.32(2)     1.32(2)     1.32(2)     1.32(2)     1.32(2)     1.32(2)     1.32(2)     1.32(2)     1.32(2)     1.32(2)     1.32(2)     1.32(2)     1.32(2)     1.32(2)     1.32(2)     1.32(2)     1.32(2)     1.32(2)     1.32(2)     1.32(2)     1.32(2)     1.32(2)     1.32(2)     1.32(2)     1.32(2)     1.32(2)     1.32(2)     1.32(2)     1.32(2)     1.32(2)     1.32(2)     1.32(2)     1.32(2)     1.32(2)     1. | <ul> <li>해운/항공, 수입/수출 등 업무 구분을<br/>입력한다.</li> <li>거래처 담당자, 전화번호, 팩스번호등을<br/>입력한다.</li> <li>E-Mail(업무용) : 정산서 입력시 적용할<br/>메일 주소를 입력한다.</li> <li>E-Mail(계산서용) : 계산서 발행시 적용할<br/>메일 주소를 입력한다.</li> <li>부서 : 거래처 담당자 부서를 입력한다.</li> <li>사용여부 : 사용여부를 선택한다.</li> <li>입력자 및 수정자의 내역을 확인할수 있다.</li> </ul> |
|                                                                                                    | 2. 신용 정보<br>- 서비스와 여신기간 또는 지급기간을<br>입력한다.<br>- 시작 날짜/ 사용중지일자 : 거래 시작<br>일자와 종료 일자를 입력한다.<br>- 여신한도금액 : 여신 한도 금액을 지정하여<br>관리한다.<br>- 여신적용업무 : B/L, 청구서, 계산서에<br>여신관리를 적용할 수 있다                                                                                                    |

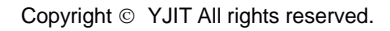

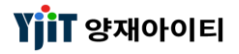

#### [기초정보 ->거래처 -> 거래처 관리]

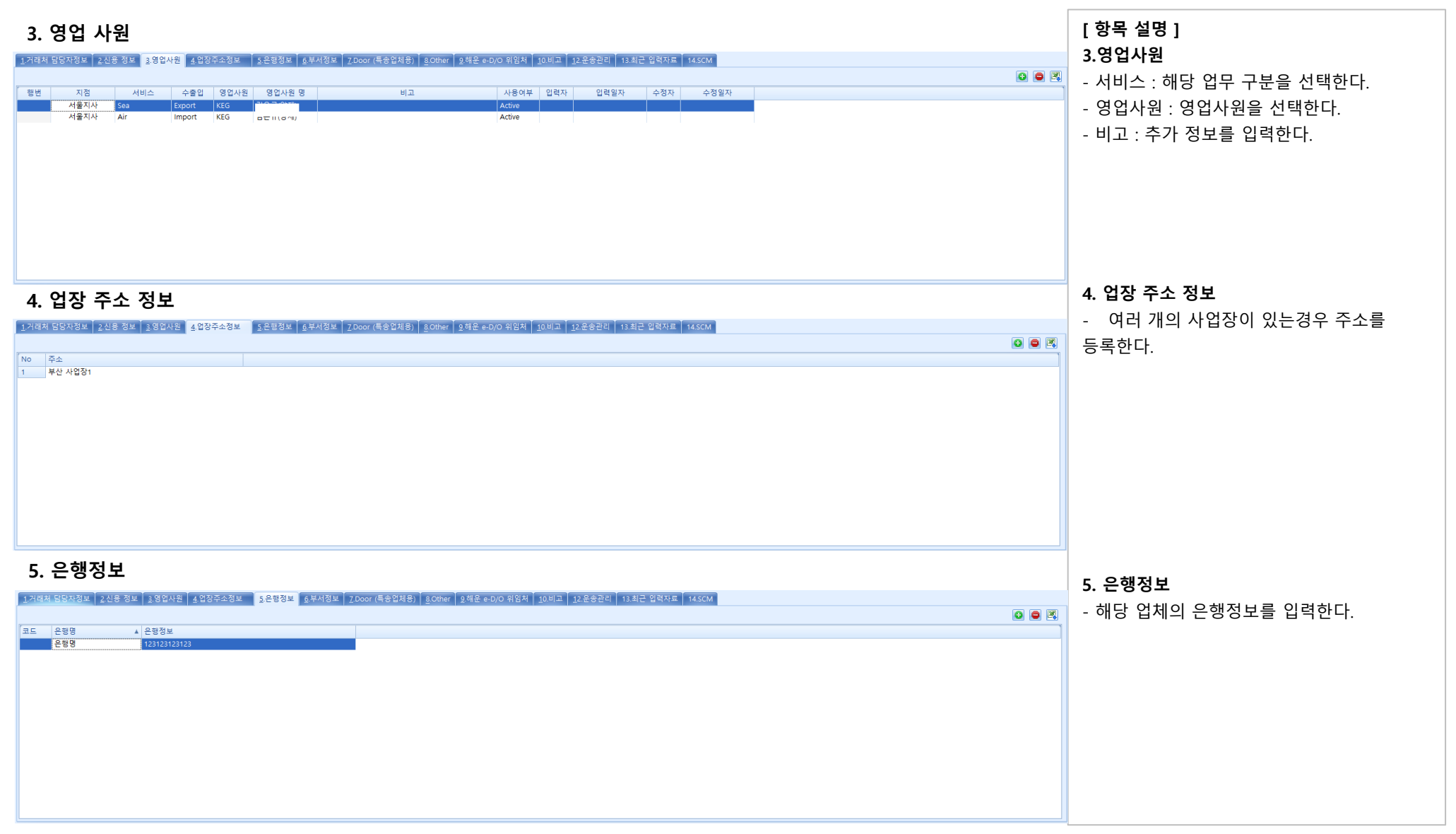

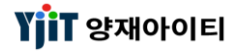

#### [기초정보 ->거래처 -> 거래처 관리]

| 6. 부서 정보<br>1거역제 방당저정보 2018 정보 13명전사원 40경주소정보 5은명정보 6주사정보 2000r (특응업체용) 200Her 2위원 40/0 위엄치 10비교 12운용관리 13 최근 업력자도 145CM                                                                  | [ <b>항목 설명 ]</b><br>6. 부서 정보<br>- 부서 코드와 명을 입력한다.                                                                                                    |
|----------------------------------------------------------------------------------------------------|----------------------------------------------------------------------------------------------------|
| 36. Other         1/14대 105/1782       2.924/20       1.285/282       0.84/282       2.0007 (長金21/28)       0.0107       1.228/281       1.142 108748       1.45/00         1/14 105/1782 | 8.Other<br>- 법인등록번호 : 법인등록번호를 입력한다.<br>- IATA No : IATA No를 입력한다.<br>- Air Account No : Air Account No를<br>입력한다.<br>- RA No/ KC No : RA No, KC No를 입력한다.<br>- KC No Effective Date : 일자를 입력한다.<br>- 국내 은행계좌 : 청구서 발행시 적용할<br>계좌번호를 입력한다.<br>- 원화 사사오입 규칙 / 부가세 사사오입 규칙 : |
|                                                                                                    | 적용할 사사오십 규칙을 선택한다.<br>- CC Fee % : 항공수입 CC Fee 적용<br>퍼센트(%)를 입력한다.<br>- Partner Share % : 해외 파트너의 경우<br>정산시의 %를 입력한다.<br>- 세관코드 : 세관에 등록된 4자리 코드를<br>입력한다.<br>- 영업사원메모 및 회계 미수정보등을<br>기재한다.                                                                              |

YjiT 양재아이티

### 거래처 리스트

[기초정보 ->거래처 -> 거래처 리스트]

| 거래처 리  | 스트 🗙                                    |         |               |             |          |         |                      |                 |              |                                                   |             |            |              |     |                   |           |       | ×                          |
|--------|-----------------------------------------|---------|---------------|-------------|----------|---------|----------------------|-----------------|--------------|---------------------------------------------------|-------------|------------|--------------|-----|-------------------|-----------|-------|----------------------------|
| 거래처    | 리스트                                     |         |               |             |          |         |                      |                 |              | ♀ 검색(4)                                           | ) 초기화(C)    | ₿E Qui     | :k           |     |                   |           |       | < 화면 설명 >                  |
| (1)코⊑  | 명(한글)                                   |         | (2) g         | 문명          |          |         | 3)Code / Accout Code | 1               | 이전 거래처 코드    |                                                   |             |            |              |     |                   |           |       | ● 두로디어 있는 거래처 리스트를 조히 한스   |
|        | Country                                 | 0       | 사업자등록         | 번호          |          |         | 등록일자 2021            | -01-01 🛅 ~ 2021 | -01-10 🔟 CEO |                                                   |             |            |              |     |                   |           |       | • 이국되어 쓰는 기태자 티프트릴 포되 일    |
|        | 그룹코드                                    | 9       | 영업            | 사원          | 9        |         | 여신기간Se               | lect- vSelect   | (4) 거래처유형    |                                                   |             | -          |              |     |                   |           |       | 있다.                        |
|        | 사용여부 사용                                 | + ~     | Biz 1         | ypeSelect-  | -        | ,       | -                    |                 |              | (Select All)                                      |             | <b>_</b>   |              |     |                   |           |       | · 미이사 이 크리이크 에세 디이이 키누쉬다   |
|        |                                         |         |               |             |          |         |                      |                 |              | [ACT] 회계 /                                        | 1대서<br> 래처  | =          |              |     |                   |           |       | ● 매우스 후 클릭으로 액젤 나눈이 가능하나.  |
| Custom | Code                                    |         | Customor Namo | Account Cu  | Curronau | Country | Addross              |                 | Addross(Epp) | 🔲 [ACS] 실화주                                       | (국내)        | 비오혀        | Customer Tun |     | Rusiness Conditi  | 010111.81 | Pusir |                            |
| 1 0    | Code H                                  | 고드닝(안물) |               | Account Cu. | KRW      | KR      | Address              |                 | Address(Eng) | <ul> <li>[CUS] 실화수</li> <li>[GEN] 일반 3</li> </ul> | (해외)<br>시래처 | 14.8       | Customer Typ | 비표자 | Business Conditi. | . 8급사원    | Busir |                            |
| 2 1    | · 하                                     | 2       | 5}            |             | KRW      | KR      |                      |                 |              | [PTN] 해외 I                                        | ł트너         | -          |              |     |                   |           |       | [ 항목 설명 ]                  |
| 3 6    | ( <sup>2</sup>                          | )       | <del>~</del>  | 61<br>PL    | KRW      | KR      |                      | 부신              |              |                                                   | OK Cance    | <b>.</b> . | 유치           |     |                   |           |       | (4) 기개치면이나 그기그는 돈은 이러치어    |
| 5 0    | ) · · · · · · · · · · · · · · · · · · · |         | 5             | DS          | KRW      | KR      |                      |                 |              | Y                                                 |             |            | <b>1</b> 8   |     |                   |           |       | (1) 거대서명이나 국가고드 등을 입덕아어    |
| 6 E    | ( O                                     | (       | 2             | EC          | KRW      | KR      |                      |                 |              | Y                                                 |             |            |              |     |                   |           |       | 거새이 가느하다                   |
| 7 E    | : 하<br>: Fl                             |         | 아<br>1        | FS          | KRW      | KR      |                      |                 |              | Y<br>V                                            |             |            |              |     |                   |           | -     |                            |
| 9 E    | : b                                     | 4       | 5             | ES          | KRW      | KR      |                      |                 |              | Y                                                 |             |            |              |     |                   |           |       | (2) 영문명이나 사업자 등록번호 등을      |
| 10 H   | . 기                                     |         | -             | HJ          | KRW      | KR      |                      |                 |              | Y                                                 |             |            |              |     |                   |           |       |                            |
| 11 F   | 1. EI                                   |         | -1            | н           | KRW      | KR      |                      |                 |              | Ŷ                                                 |             |            |              |     |                   |           |       | 입력하여 검색이 가능하나.             |
| 13 H   |                                         | . 4     | <b>T</b>      | н           | KRW      | KR      |                      |                 |              | Y                                                 |             |            |              |     |                   |           |       | (고) 고패拉크도 도로이지 기가 도오 이려하여  |
| 14 H   | ! 인                                     | 1       | 2             | н           | KRW      | KR      |                      |                 |              | Y                                                 |             |            |              |     |                   |           |       | (3) 거대지고느, 승족철사 기간 승귤 합덕아어 |
| 16 H   | 1. 신<br>H. 르                            |         | 2             | нJ          | KRW      | KR      |                      |                 |              | Ŷ                                                 |             |            |              |     |                   |           |       | 건색이 가능하다                   |
| 17 F   | ۹ H                                     | . 1     | ≓.            |             | KRW      | KR      |                      |                 |              | Y                                                 |             |            |              |     |                   |           |       |                            |
| 18 F   | 연 부                                     |         | ≓<br>⊫        | PE          | KRW      | KR      |                      |                 |              | Y                                                 |             |            | 신하즈/헤이\      |     |                   |           |       | (4) 거래처 유형에 따라 검색 할수 있다.   |
| 20 F   | · · · ·                                 |         | -<br>         | PF          | KRW      | KR      |                      | <i>^</i>        |              | Y                                                 |             |            | 문지구(애지)      |     |                   |           |       |                            |
| 21 F   | 아 우                                     | -       | 2             | PF          | KRW      | KR      |                      |                 |              | Y                                                 |             |            |              |     |                   |           |       | (5) 각 그리느 양목에서 오름자순/       |
| 22 P   | * 국                                     |         | f<br>2        | PK          | KRW      | KR      |                      |                 |              | Y<br>V                                            |             |            |              |     |                   |           |       | 내리치스이크 저렴이 가느쳤다.           |
| 24 F   | · · ·                                   |         | 5             | PN          | KRW      | KR      |                      |                 |              | Y                                                 |             |            |              |     |                   |           |       | 네립시군으도 경찰이 가중아니.           |
| 25 T   | 1 팔                                     |         | P             | TH          | KRW      | KR      |                      |                 |              | Y                                                 |             |            |              |     |                   |           |       |                            |
| 26 4   | 9 원<br>8 원                              |         | ₹<br>₹        | रू<br>8     | KRW      | KR      |                      |                 |              | Y                                                 |             |            |              | 4   |                   |           |       |                            |
| 28     | 5 전<br>참                                |         | 3             | 정           | KRW      | KR      |                      |                 |              | Y                                                 |             |            |              | 0   |                   |           |       |                            |
| 29 3   | 5 조                                     |         | 5             | 조           | KRW      | KR      |                      |                 |              | Y                                                 |             |            | 기타 거래처       | *1  |                   |           |       |                            |
| 31 1   | 4 확<br>: 비                              |         | 41<br>3       | ¥r<br>17    | KRW      | KR      | 경                    |                 |              | Y                                                 | 1           |            |              | 의   | 도매 및 소매업          |           | 무     |                            |
| 32 8   | ( 주                                     | -       | ÷             | 80          | KRW      | KR      | 3                    |                 |              | Y                                                 | 8           |            |              | 강   | 제조업 외             | 미정        | 위     |                            |
| 33 1   | 4 에                                     |         | H             | 14          | KRW      | KR      | 경<br>거               |                 |              | Y                                                 | 1.          |            | ムガスノコリン      | 전   | 서비스               | 미정        | 의 :   |                            |
| 4      | : 도                                     |         | <u> </u>      | 15          | II.      | NR.     | 8                    | 1               |              | Ť                                                 | I.          |            | '겉의구'(국내)    | 10  | 세포칩               | 918       |       |                            |

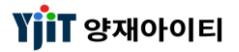

### 환율 관리

[ 기초정보 ->환율 -> 환율 관리 ]

| 환율 관리 또                                                                                                    | 치며 서머                                 |
|----------------------------------------------------------------------------------------------------|---------------------------------------|
| · 환율 관리 및 전 전 전 전 전 전 전 전 전 전 전 전 전 전 전 전 전 전                                                                                                    | < 와면 질명 >                             |
| (1) 환율업자 2021-01-01 등 Excel Upload 문용 가져오기 (2) 환용 부사람 기간 등 색사업 (2) 환용 부사람 기간 등 색사업 (3)                                                                                                    | ● 환율을 등록하는 화면이다.                      |
|                                                                                                    | ~ 비에 이러나 초바이지이 힘으오 지도 이기              |
| · · · · · · · · · · · · · · · · · · ·                                                                                                    | ● 미엘 입력시 줄말일사의 완율을 사용으로               |
| ·····································                                                                                                    | 가져온다.                                 |
|                                                                                                    | - 이희이케 회유도원 후레이지에나                    |
| 2 001 JPY 100 1,072,7000 1,035,8200 1,064,5900 1,043,9300 1,054,2600 0,9690                                                                                                    | ● 외완은행 완슐소외 홈페이시에서 Excel or           |
| 3 001 EUR 1 1,364.8700 1,311.6100 1,351.6200 1,324.8600 1,382.4400 1,230<br>4 001 CNY 1 175.300 168.620 168.6200 168.6300 169.6900 0.1335                                                                                                    | Text 파잌윽 다운받아 언로드하여 화육윽               |
| 5 001 HKD 1 143,100 137,5900 1417,500 138,9500 10,350 0,1290                                                                                                    |                                       |
| 0         001         118         1         38,1500         38,1600         35,3400         00,354           7         001         TWD         11         43,7300         0,0000         38,6700         0,0355                                                                                                    | 등록할 수 있고, '완율 가셔오기' 버튼을               |
| 8 001 PHP 1 24.9200 22.8100 22.8600 0.0208                                                                                                    | 클릭하여 화육은 등록한 수 있다                     |
| 9         001         30D         1         555.500         601,400         612,200         615,200         615,200         615,200         615,200         615,200         615,200         615,200         615,200         615,200         615,200         615,200         615,200         615,200         615,200         615,200         615,200         615,200         615,200         615,200         615,200         615,200         615,200         615,200         615,200         615,200         615,200         615,200         615,200         615,200         615,200         615,200         615,200         615,200         615,200         615,200         615,200         615,200         615,200         615,200         615,200         615,200         615,200         615,200         615,200         615,200         615,200         615,200         615,200         615,200         615,200         615,200         615,200         615,200         615,200         615,200         615,200         615,200         615,200         615,200         615,200         615,200         615,200         615,200         615,200         615,200         615,200         615,200         615,200         615,200         615,200         615,200         615,200         615,200         615,200         615,200                                       |                                       |
| 11 001 VND 100 5.2600 4.1600 4.7500 4.6700 4.7100 0.003<br>12 001 GRP 1 1511600 14532000 1407200 1407200 1407200 13025                                                                                                    |                                       |
| 13         001         CAD         1         870.100         864.3200         693.3000         7.883.3000         7.884.700         853.3000         7.884.700         853.3000         7.884.700         853.3000         7.884.700         853.3000         7.884.700         853.3000         7.884.700         853.3000         7.884.700         853.3000         7.884.700         853.3000         7.884.700         853.3000         7.884.700         853.3000         7.884.700         853.3000         7.884.700         853.3000         7.884.700         853.3000         7.884.700         853.3000         7.884.700         853.3000         7.884.700         853.3000         7.884.700         853.3000         7.884.700         853.3000         7.884.700         853.3000         7.884.700         853.3000         7.884.700         853.3000         7.884.700         853.3000         7.884.700         853.3000         7.884.700         853.3000         7.884.700         853.3000         7.884.700         853.3000         7.884.700         853.700         7.884.700         853.700         7.884.700         853.700         7.884.700         853.700         7.884.700         853.700         7.884.700         853.700         7.884.700         853.700         7.884.700         853.700         7.884.700         853.700 |                                       |
| 14 001 M/rR 1 286.4800 249.570 0.000 266.820 269.510 0.2477<br>15 001 ZAR 1 78.880 68.470 73.310 73.530 74.420 0.0684                                                                                                    | [ 양속 설명 ]                             |
| 16 001 NOK 1 130.6000 124.3600 128.7500 126.2100 127.4800 0.1172                                                                                                    | (1) 환율일자 : 적용 환율일자를 선택한다.             |
| 17 001 NZD 1 799300 766.000 792.290 776.610 784.450 0.7210<br>18 001 DKK 11 184.250 175.4500 181.640 178.0500 178.0500 10.653                                                                                                    | [···································· |
| 19 001 MXN 1 60.1800 50.1200 55.2500 54.7100 0.0533                                                                                                    | - Excel Upload : 액젤 파일글 입도드 안다.       |
| 20 001 8PD 1 SUD3500 2,04500 2,01500 2,05500 2,051100 2,053<br>21 001 8DT 1 0,000 0,0000 0,0000 0,0000 0,000 0,010                                                                                                    | - Text Upload : 텍스트 파일을 업로드 한다.       |
| 22         001         BRL         1         230,8300         192,7200         0.0000         206,9600         209,4700         0.1925           33         0.01         BRU         1         855,1000         772,8900         0.0000         8222200         0.7557                                                                                                    | 하은 가거이가 . 비트 크리니 쉐다 이지이               |
| 24 001 5AR 1 308.2700 269.9900 292.9000 287.1000 290.0000 0.2665                                                                                                    | - 완귤 가져오기 : 미른 글릭지 애킹 될자의             |
| 25 001 5EK 1 136,020 129,5200 134,6900 131,4500 122,7700 0.1220                                                                                                    | 환율을 가져온다.                             |
| Monthly Exchange Rate                                                                                                    | (2) 하은 보시하 기가 . 쉐다 이지이 하으은            |
| No 통화 단위 현찰살때 현찰꿀때 T/T Sending T/T Receiving 매매기준을 US\$ 환산금액 거래처 거래처 명                                                                                                    | (2) 된팔 속사할 기신 . 애경 철사의 된팔물            |
|                                                                                                    | 복사하고자 하는 경우 기간을 입력 후 복사               |
|                                                                                                    | 비트은 크리하다                              |
|                                                                                                    | 비근걸 걸려한다.                             |
|                                                                                                    | (3) 엑셀로 다운이 가능하다.                     |
|                                                                                                    |                                       |
|                                                                                                    | •                                     |
|                                                                                                    |                                       |
|                                                                                                    |                                       |
|                                                                                                    |                                       |
|                                                                                                    |                                       |
|                                                                                                    |                                       |
|                                                                                                    |                                       |
|                                                                                                    |                                       |
|                                                                                                    |                                       |
|                                                                                                    |                                       |
|                                                                                                    |                                       |
|                                                                                                    |                                       |
|                                                                                                    |                                       |
|                                                                                                    |                                       |
|                                                                                                    |                                       |
|                                                                                                    |                                       |

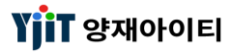

### 환율 리스트

#### [ 기초정보 ->환율 -> 환율 리스트 ]

### 사용자 관리

[기초정보 -> 사용자 -> 사용자 관리]

| 사용자 관리 🗵 (2)                                                                                                    |                                                    |
|----------------------------------------------------------------------------------------------------|----------------------------------------------------|
| 사용자 관리 🔍 검색(A) 🖬 저장(S)                                                                                                    | < 와면 실명 >                                          |
| (1) 사업장 ✓ 사용자 ID / 사용자 전술명 ···선택·· ✓ Lagin(Y/N) ···선택·· ✓ 사용여부 ···선택·· ✓                                                                                                    | ● 사용자 ID를 관리하는 화면이다.                               |
| 권한그룹Select · ·                                                                                                    | ● 사용자명 Dassword 사업자 귀하기를 드                         |
| (2)・사용자         ELVIS         사용여부         사용                                                                                                    |                                                    |
| No         사용자 Del & APA 한 편공 &         사용자 Sege F/A         부생명         E-mail         사용여 부         지점         직접         자격 우리         (3) 사용자 한 금명         ELVIS         직접         주업         ~           1         4.6         4.7         APA         전감         사용자 한 금명         ELVIS         직접         주업         ~ | 기본 정보를 입력한다.                                       |
| 2 AF AC AC ACCOUNT Active $\frac{1}{2}$ A AC ACCOUNT Active $\frac{1}{2}$ A                                                                                                    | ● 사용자 ID 사업장은 필수 입력 값으로                            |
| 3 EL' EL EL SA ISA DEPT A ACINE ギャー (4) 印度空楽 田田空楽 ゼロ 日田空楽 ゼロ 日田空楽 ゼロ 日田空楽 ゼロ 日田空楽 ゼロ 日田空楽 ゼロ 日田空楽 ゼロ 日田空楽 ゼロ 日田空楽 ゼロ 日田空楽 ゼロ 日田空楽 ゼロ 日田空楽 ゼロ 日田空楽 ゼロ 日田空楽 ゼロ 日田空楽 ゼロ 日田空楽 ゼロ 日田空楽 ゼロ 日田空楽 ゼロ 日田空楽 ゼロ 日田空楽 ゼロ 日田空楽 ゼロ 日田空楽 ゼロ 日田空楽 ゼロ 日田空楽 ゼロ                                                                                   |                                                    |
| S HC HC HC SEA SEA DEPT L Active 早 水<br>6 HC HC SEA SEA DEPT L Active 早 水<br>7 D PUS ④ 単位基사                                                                                                    | 빨간 책 데누리도 표시되어 있다.                                 |
| 7     HC     HC     HC     SEA     SEA DEPT     F     Active     부     A                                                                                                    | ● 사용하지 않는 ID는 사용여부에                                |
| 8 HC HC HC SEA SEA DEPT F Active 부 사<br>9 HC HC HC HC SEA SEA DEPT Active 부 사<br>8 HC HC HC HC SEA SEA DEPT Active 부 사                                                                                                    | (나오아하, 이크 서태취어 과귀하다 사케이                            |
| 10 HC HC HC SEA SEA DEPT Active 부 사 (6) 권한그룹 System Admin V Sales Authonity Level Headquarter V                                                                                                    | 사용한염 프로 전택하여 관리한다. 적제화                             |
| 12 HK HC IK SEA DEPT Active $\frac{1}{2}$ K Account Authority Level Local Branch $\vee$ EMS Authority Level Headquarter $\vee$                                                                                                    | 동일한 기능을 한다.                                        |
| 13 HC HC HC SEA SEA DEPT Active 부 사 () 전액모드 () 전액모드 () 444<br>14 N N A N A A ACCOUNT. r Active 부 사 () 호텔은 elsio@eunian.co.kr                                                                                                    |                                                    |
| 15 TE TE TE ACC ACCOUNT. Active #                                                                                                    |                                                    |
| 10         20         5         10         35.1         10.9 mm         1         A Lune         1         0         Deposit Foreign Bank                                                                                                    | [ 항목 설명 ]                                          |
| 18 20 상· K4 SE11 해상수를 L Active 서 사 4 기본업무 -Select- 성별 -선택- · · · · · · · · · · · · · · · · · · ·                                                                                                    | (1) 사업장, 사용자 ID, 권한 그룹등으로 검색                       |
| 20 20 21 K/ . PP1 프로젝트 a Active 부 과 0 (8) 정구서 출적 운영(관람) · · (9) User Type ··Select. · · · · · · · · · · · · · · · · · · ·                                                                                                    |                                                    |
| 22 20 8 G PE11 #G+2 p j Active F 과 5 Main Print gL Form "Jelexu" User Inica                                                                                                    | 알구 있다.                                             |
| 23 20 - 유···································                                                                                                    | [신규 등록]                                            |
| 25         AI         관i         AI         PI         해상수출         t         Active         부         과         조기 메뉴 설정         조기 메뉴 설정         Reset           26         90         71         V1         S1         S2         조기 메뉴 설정         -         Reset                                                          | () 사용자이 사용자하고 하는 이를 이려하다                           |
| 27 20 기! KI P51 영압부/용 I Active 부 대 4 (11) 자막주소 User Option 전자결자 음상 비교 Admin Option                                                                                                    | (2) 지승지ID . 지승지야고 야는 ID을 급락한다.                     |
| 28 20 감· KI PE11 해상수품 II Active 부 사 4<br>29 20 김· KI PS 양업부용 KAtive 부 과 4 자역유원병호 @                                                                                                    | - 사용여부 : 사용여부을 선택한다.                               |
| 30 19 김· KI P01 임원 k Active 부 부 4 자력주소                                                                                                    | (3) 사용자 하극명/ 영문명 · 하극 이름과 영문                       |
| 22 20 Z) KI PS1 20 H Z Active H OI 5                                                                                                    | 이루아 이러하다                                           |
| 35     20     Cir     K1     2/12     0 % D(K) K (F)     A Chole     주     T     4       34     20     Cir     K1     D(1)     362€1     F     Incidee     부     X     4                                                                                                    | 이름을 입덕안다.                                          |
| 35         20         21         Ki         SS2         29         29         パーパー         Active         ペ         과         1           36         KE         2)         ACC         ACC         Account         Active         ペ         사                                                                                  | (4) 비밀번호/ 비밀번호 확인 : 비밀번호를                          |
| 37 NP 김· 김 SEA SEA DEPT r Active 서 사                                                                                                    | 이려하다                                               |
|                                                                                                    |                                                    |
|                                                                                                    | (5) 사업상/ 지섬/ 부서 능을 입력한다.                           |
|                                                                                                    | (6) 권한그룹 : ADMIN, MANAGER, SEA, AIR                |
|                                                                                                    | 드 어ᄆ 귀하 ㄱ르은 서태하다                                   |
|                                                                                                    | ㅎ ㅂㅜ 편안 그쑵글 안객인다.                                  |
|                                                                                                    | <ul> <li>Sales Authority Level/ Account</li> </ul> |

Authority Level : 업무 권한/ 회계 권한

- EDMS Authority Level : 문서관리 권한

(7) 전화번호, 팩스번호, 이메일 주소등을

Level을 선택한다.

Level을 선택한다.

입력한다.

### 사용자 관리

[기초정보 -> 사용자 -> 사용자 관리]

|                                                                                                    | (8) 청구서 축력 은행 국내 청구서 은행정보          |
|----------------------------------------------------------------------------------------------------|------------------------------------|
| 사용자 관리 이 전류(M) 교 적왕(5)                                                                                                    |                                    |
| (1) 水업な ✓ 사용자 ID ・ 사용자 放き思 ・ ・ とロgin(V/N) ・・ ・ ・ ・ ・ ・ ・ ・ ・ ・ ・ ・ ・ ・ セ력・ マ ・ ・ ・ ・ ・ ・ ・ ・ ・ ・ ・ ・ ・ セ력・ マ                                                                                                    | 기본값을 설정한다.                         |
| 권한그룹Select V                                                                                                    | ···· 소리이 이해 - 케이거시니 이해거나           |
|                                                                                                    | - D/C 굴덕용 근행 : 애외정전서 근행정보          |
|                                                                                                    | 기보간은 석전하다                          |
| 1 AT AF AF AF AF AF AF AF AF AF AF AF AF AF                                                                                                    |                                    |
| 2 AE AE AE AC ACCOUNT Active F A AAAAAAAAAAAAAAAAAAAAAAAAAAAAAAAAA                                                                                                    | (9) User Type : 영업사원의 경우 Sales     |
| 3 EL' EL' EL SEA DEPT / 4 Active 부 주 (4)비원번호 핵심 비원번호 확인 비원번호 확인                                                                                                    |                                    |
| 4 HC HC HC SEA DEPI ACIVE ゲイゲ = (5) 사업장 6 ④ EUNSAN SHIPPING AIRCARGO CO_LT                                                                                                    | man으로 선택한다.                        |
| 6 HC HC HC SEA SEA DEPT Active 부 사 지정 PUS ④ 부산본사                                                                                                    | (10) 도로 하는 사내는 했는 이 이 이 러리아 조심     |
| 7 HK HC HK SEA SEA DEPT P Adive 부 사 부서 SEA @ SEA DEPT                                                                                                    | (10) Freight Authority : 운임입덕단의 소외 |
| 8 HC HC HC HC SEA DEPIT ACTVO 수 가 장고 ④                                                                                                    | 기느 어브르 서태하다                        |
| 10 HC HC HC SEA SEA DEPT Active 부 사 (6) 권한그룹 System Admin · Sales Authority Level Headquarter ·                                                                                                    | 깅 여구를 한국한다.                        |
| 11 HC HC HC SEA SEA DEPT Active 부 사<br>Account Authority Level Local Branch ~ EDMS Authority Level Headquarter ~                                                                                                    | (11) 자택 주소·자택 주소를 입력한다             |
| 12 HC HC HC HC SEA DEPI ACTIVE 学 パ (7) 전射地空 111 雪ム 222                                                                                                    |                                    |
| 14 N/ NA N/ ACC ACCOUNT r Active 부 사 휴대폰 333 이미일 elvis@eunsan.co.kr                                                                                                    | 사용자가 영업사원일 경우 설정한다.                |
| 15 TE TE' TE ACC ACCOUNT. Active F                                                                                                    |                                    |
| 16 20 G' K/ Set1 41G762 t ACtive A Li 0<br>17 20 22' K/ Set1 53, i Antive A A 0 Decosit Foreign Bank 0                                                                                                    | - User option : 로그인 여무, 프라임 푸시     |
| 18 20 강· K/ SE11 해상수출 L Active 서 사 4 기보였으                                                                                                    | 아리트의 서태하다                          |
| 19 20 3 <sup>2</sup> K <sup>2</sup> S11 10 426 2 F Active A A 1 (8) N 24 Active A A 1 (9) Iter Type (clear)                                                                                                    | 월님ㅎ글 선택안다.                         |
|                                                                                                    | _ 저자견재 오셔 · 서며 메인 스시 저자견재          |
| 22 20 공 <sup>1</sup> GC PE11 해성수출 j) Active 부 과 5 National PETRON Control Operations (10) Victoria (10) Victoria (10) Vic | - 현재 실제 법 현 · 제 8, 배월 두 6, 현재 실제   |
| 23 20 Ar Ki PA STAR C Active A Ar C CTA STAR C C Active A Ar                                                                                                    | 관리자 등을 입력한다.                       |
| 24 20 4주 G1 551 312(47/5… V IndCMP 저 과 D D)(2) 213 24 25 3 24 27 5… V IndCMP 저 과 D D)(2) 213 24 25 3 24 27 25 3 24 27 25 27 25 27 2         |                                    |
| 26 20 기· KI SS1 영업부/3· k Active 서 대 2 · · · · · · · · · · · · · · · · · ·                                                                                                    | - 비고 : 비고사항을 입력한다.                 |
| 27 20 기 KI PS1 영업부(원_ t Active 부 대 4 (1) 자역 주소 User Option 전자결제 옵션 비교 Admin Option                                                                                                    |                                    |
| 28 20 검· KI PE11 에업구함_ II ACUVE 수 사 4<br>29 20 김· KI P2 정입부/용 r Anthe 부 과 4 지적으며버용 집                                                                                                    |                                    |
| 30 19 김· KI P01 임원 k Active 부 부 4 자력주소                                                                                                    |                                    |
| 31 20 김· KI SC1 교육지원· c Active 서 자 0                                                                                                    |                                    |
| 32 20 GI KI PSI BURAL r Active 7 0 5                                                                                                    |                                    |
| 34 20 김' KI PM1 경명관리 r Inactive 부 사 4 자막진화번호                                                                                                    |                                    |
| 35 20 3 <sup>1</sup> KI SS2 9 <sup>1</sup> 2 <sup>1</sup> 4 <sup>1</sup> 8 <sup>2</sup> r Active 4 2 <sup>3</sup> 1                                                                                                    |                                    |
| 30 KE GI ACCOUNT. ACTO A ACCOUNT. ACTOR A A A<br>37 NY 24- 21 SEA ESA DET A ATHOUS A A A A                                                                                                    |                                    |
|                                                                                                    |                                    |
|                                                                                                    |                                    |

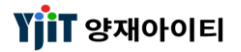

### 내정보 관리

#### [기초정보 -> 사용자 -> 내정보 관리]

|                          |                  |                |                                                                                                    | < 화면 설명 >                                                                                                    |
|--------------------------|------------------|----------------|----------------------------------------------------------------------------------------------------|----------------------------------------------------------------------------------------------------|
|                          |                  | 🗐 저장(S)        |                                                                                                    | ● 로그인한 담당자의 정보 확인하거니                                                                                                    |
| МАОН                     |                  |                |                                                                                                    | 수정할 수 있다.                                                                                                    |
|                          |                  |                |                                                                                                    |                                                                                                    |
|                          | <b>(3)</b> 기본업무  | 항공수출 🗸         |                                                                                                    | [항목 설명]                                                                                                    |
| MAR OU                   | 청구서 출력 은행(한글)    | ~              |                                                                                                    | (1) 사용자 ID : 도그한한 감당자의 ID<br>비해조다                                                                                                    |
|                          | 청구서 출력 은행(영문)    | ~              |                                                                                                    | 그 어린다.<br>(2) 패스위디 저하버ㅎ 메일즈소 등을                                                                                                    |
|                          | D/C 출력용 은행       | 하나은행 🗸         |                                                                                                    | 수정하다                                                                                                    |
| 1.5007 (00               | Menu Position    | Both ~         |                                                                                                    | (3) 주로 하는 업무를 지정한다.                                                                                                    |
| 02-1022 1722             | PRIME 푸시알림       | No ~           |                                                                                                    | - 국내 청구서와 해외정산서의 계좌                                                                                                    |
|                          | Quick 메뉴 사용      | Yes 🗸          |                                                                                                    | 따로 지정할 수 있다.                                                                                                    |
| maah@wiitaa ke           | Notice Board Use | No             |                                                                                                    | - 메뉴 위치, 푸시 알림등을 설정한디                                                                                                    |
| 9                        | CRM Password     |                |                                                                                                    | (4) 전자결재시 팝업메세지와 서명등을                                                                                                    |
| ^                        | 전자결재 옵션          |                |                                                                                                    | 입력한다.                                                                                                    |
|                          | 팝업 메세지 수신        | ~              |                                                                                                    |                                                                                                    |
|                          | 이메일 수신           | ~              |                                                                                                    |                                                                                                    |
| 주민등록번호 등)가 포함되지 않아야 합니다. | <b>(4)</b> ਖਥ    | IN E           |                                                                                                    |                                                                                                    |
|                          | MAOH             | MAOH         ' | MAOH         (3) 기본업무 항공수출         **** 0***         청구서 출력 은행(한군)         정구서 출력 은행(양문)         D/C 출력용 은행         1**** 0***         02-************************************ | MAOH         ***** 주산         (3) 기본업무         항구서 출력 은명(한군)         ***** 주산         정구서 출력 은명(한군)         ···································· |

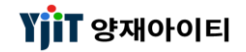

### [ 기초정보 -> 사업장 관리 ]

| N26 201       0. 844/0 20 X85         N263 201       0. 844/0 20 X85         N263 201       0. 844/0 20 X85         N263 201       0. 844/0 20 X85         N263 21       0. 844/0 20 X85         N263 21       0. 844/0 20 X85         N263 21       0. 844/0 20 X85         N263 21       0. 844/0 20 X85         N263 21       0. 844/0 20 X85         N263 21       0. 844/0 20 X85         N263 21       0. 844/0 20 X85         N263 21       0. 844/0 20 X85         N263 21       0. 844/0 20 X85         N263 21       0. 844/0 20 X85         N263 21       0. 844/0 20 X85         N263 21       0. 844/0 20 X85         N264/0 21       0. 844/0 20 X85         N264/0 21       0. 844/0 20 X85         N264/0 21       0. 844/0 20 X85         N264/0 21       0. 844/0 20 X85         N264/0 21       0. 844/0 20 X85         N264/0 21       0. 844/0 20 X85         N264/0 21       0. 844/0 20 X85         N264/0 21       0. 844/0 20 X85         N264/0 21       0. 844/0 20 X85         N264/0 21       0. 844/0 20 X85         N264/0 21       0. 844/0 20 X85         N264/0 21 | < 화면 설명 ><br>• 사업장의 정보를 세팅하는 화면이다.<br>• 사업장명, 상호, 주소, 홈텍스 정보의 기본<br>정보와 은행정보, 결재방, EDI 전송 정보를<br>입력한다.<br>• 영문/한글 주소는 인보이스 등 출력 시<br>인쇄된다.<br>• 은행정보에 기록된 계좌번호는 인보이스,<br>해외 인보이스 출력 시 인쇄된다. |
|----------------------------------------------------------------------------------------------------|----------------------------------------------------------------------------------------------------|
| Branch Information         Nă         Nă 명         게신세 출력용 주소         출력용 항균 주소         출력용 항균 주소         출력용 항균 주소         입 대         입 중         에서 참 이 / 사용이부         / 시용이부           PUS         부산분사         ····································                                                                                                    | [ <b>항목 설명 ]</b><br>(1) 기본정보<br>- 사업장명 : 사업장의 상호를 입력한다.<br>- 코드명(한글) : 한글 상호를 입력한다.<br>- 한글주소/ 영문주소 : 출력 시 인쇄되는                                                                             |
| 환급은행     ····선택································                                                                                                    | 한글 주소와 영문 주소를 입력한다.<br>- 입력자/ 수정자 내역을 확인할 수 있다.<br>- Branch Information : 지점을 입력한다.<br>- 홈택스 정보 : 부가세 신고관련하여<br>홈택스 정보를 입력한다                                                                |
|                                                                                                    |                                                                                                    |

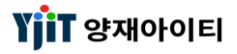

[기초정보 -> 사업장 관리]

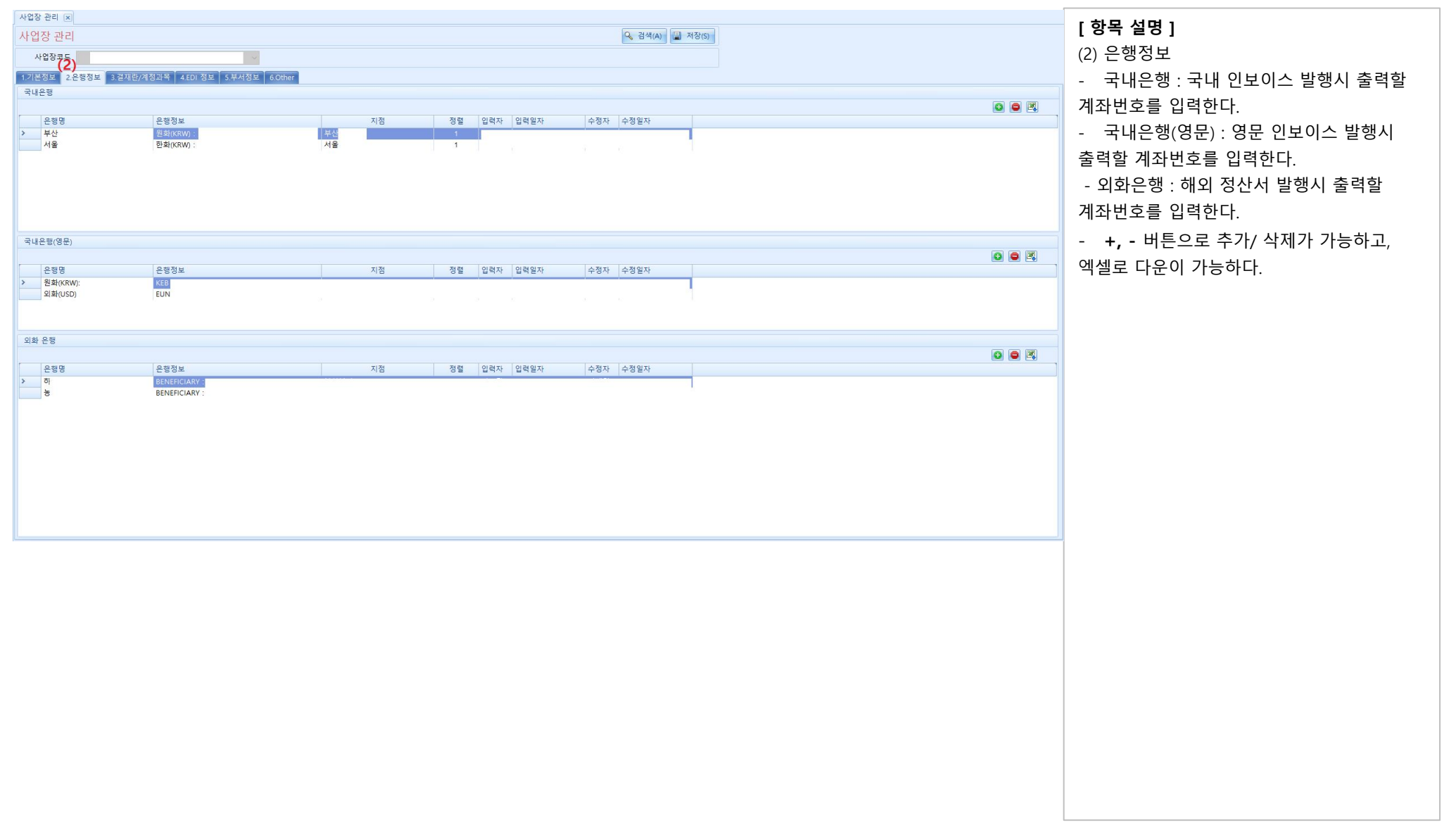

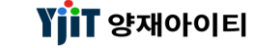

### [ 기초정보 -> 사업장 관리 ]

| 사업장 관리<br>                                                                                                    | Q. 844(A) | [ 항목 설명 ]<br>(3) 결재란/ 계정과목<br>- 출력하고자 하는 결재라인을 등록한다.<br>- 회계에서 사용할 계정과목을 셋팅한다. |
|----------------------------------------------------------------------------------------------------|-----------|--------------------------------------------------------------------------------|
| Account Information           Item         계정과목         계정과목명         입력자         실력자         수정자         수건           IO1] 연금         연금         1         1         1         1         1         1         1         1         1         1         1         1         1         1         1         1         1         1         1         1         1         1         1         1         1         1         1         1         1         1         1         1         1         1         1         1         1         1         1         1         1         1         1         1         1         1         1         1         1         1         1         1         1         1         1         1         1         1         1         1         1         1         1         1         1         1         1         1         1         1         1         1         1         1         1         1         1         1         1         1         1         1         1         1         1         1         1         1         1         1         1         1         1 </th <th>897<br/></th> <th></th> | 897<br>   |                                                                                |
|                                                                                                    |           |                                                                                |
|                                                                                                    |           |                                                                                |

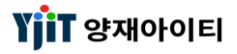

#### [ 기초정보 -> 사업장 관리 ]

| ・ 小台谷 관리       ・ ▲ 名색(A) ・ ▲ 지칭(s)         ・ 사台谷 관리       ・ ▲ 名         ・ ● ○ ○ ○ ○ ○ ○ ○ ○ ○ ○ ○ ○ ○ ○ ○ ○ ○ ○                                                                                                    | [ 항목 설명 ]<br>(4) 부서정보<br>- 부서코드를 등록한다.<br>- 마우스 우 클릭으로 엑셀 다운이 가능하다.                                                               |
|----------------------------------------------------------------------------------------------------|----------------------------------------------------------------------------------------------------|
| 사업장 관리         요. 검석(A) 월 적장(5)           사업장 관리         요. 검석(A) 월 적장(5)           사업장 관리                                                                                                    | (5) Other<br>- 고시회차 타입 : (자동으로) 불러올 환율<br>고시차를 선택한다.<br>- 로고 업로드 : 회사 로고를 업로드한다.<br>- Key rule configuration : 자동 채번룰<br>설정을 선택한다 |
| 유행         Rule         Rule Name         Prefix 1         Prefix 2         Prefix 3         Prefix 5         User Initial         입력 와         수정 사         수정 와           > Air House No         A02         8/L.Prefix +Year\$Month(4)+Sequence(3) |                                                                                                    |

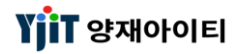

### 운임코드 관리

#### [기초정보 -> 운임 코드 관리]

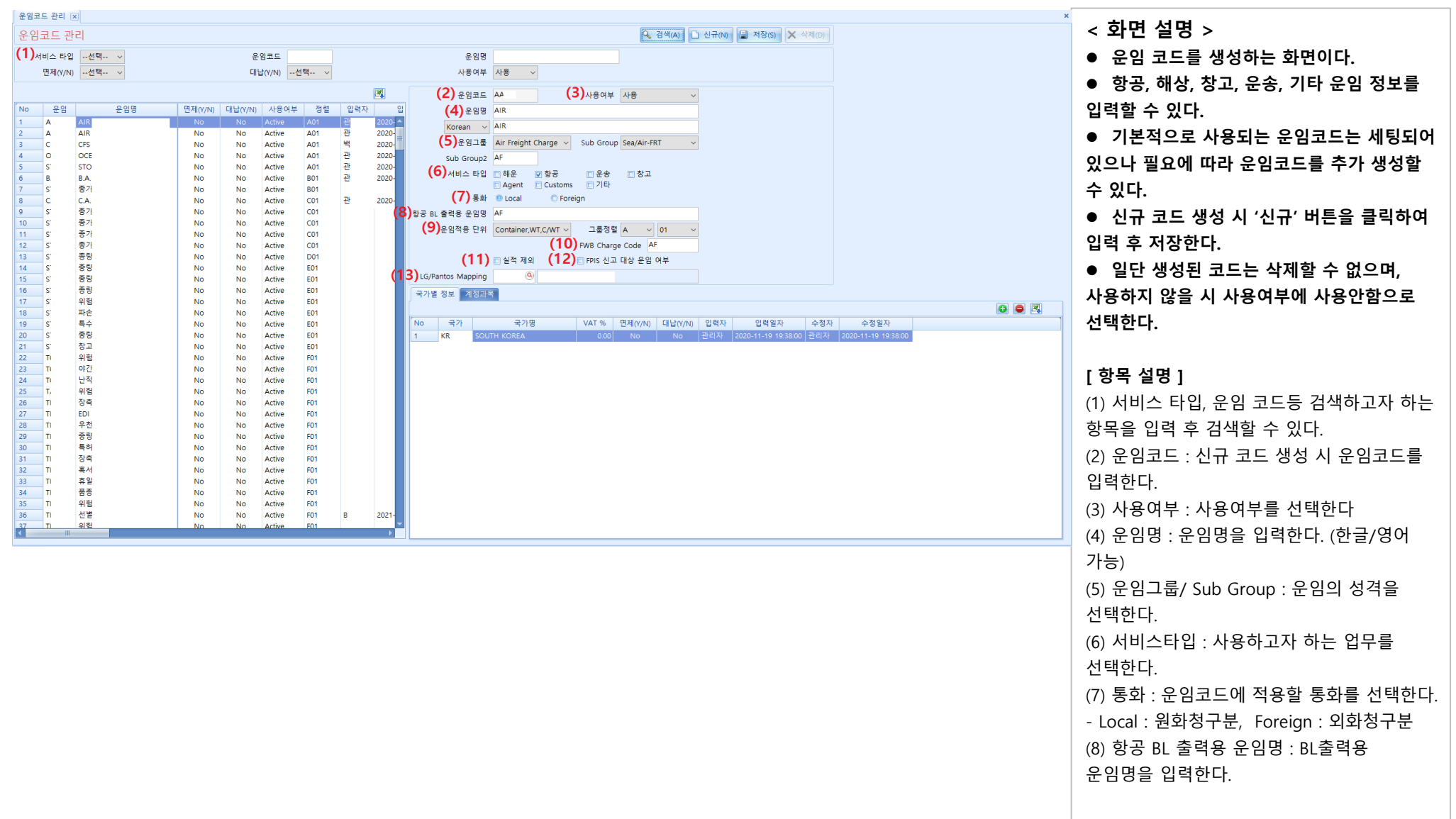

YiiT 양재아이티

### 운임코드 관리

#### [기초정보 -> 운임 코드 관리 ]

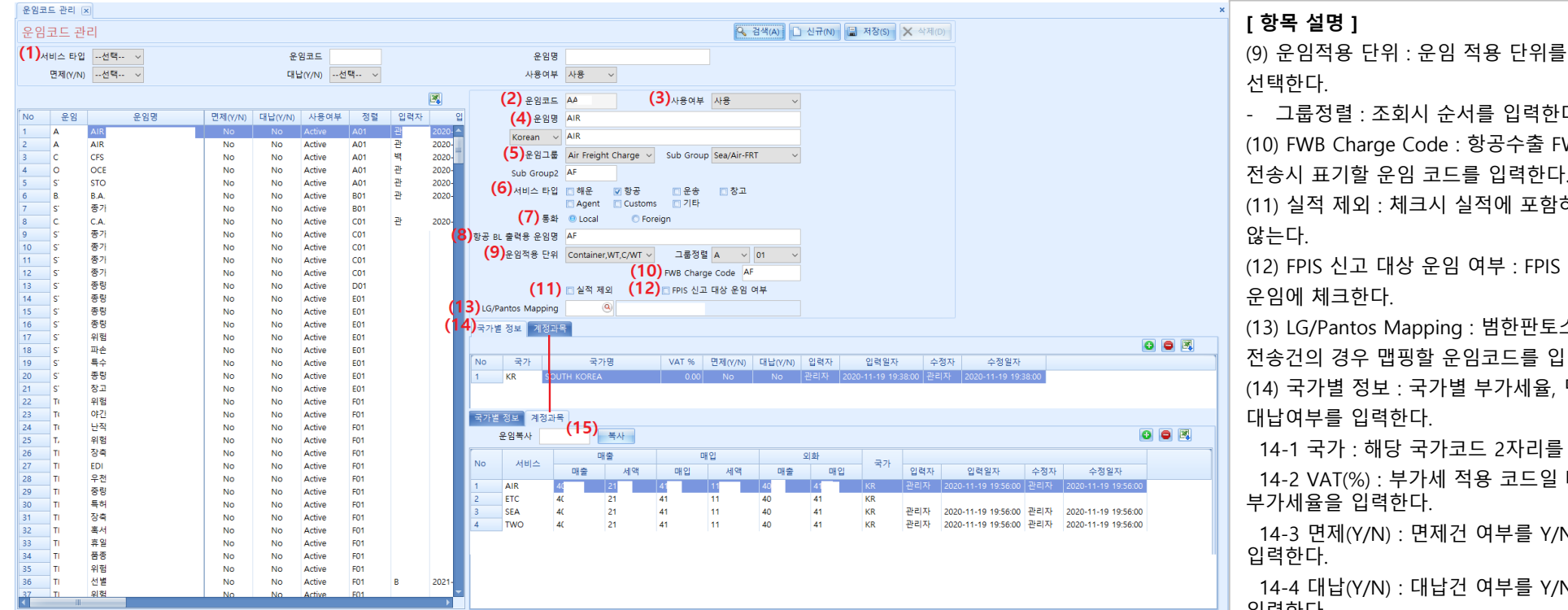

- 그룹정렬 : 조회시 순서를 입력한다. (10) FWB Charge Code : 항공수출 FWB 전송시 표기할 운임 코드를 입력한다. (11) 실적 제외 : 체크시 실적에 포함하지 (12) FPIS 신고 대상 운임 여부 : FPIS 신고대상 운임에 체크한다. (13) LG/Pantos Mapping : 범한판토스 전송건의 경우 맵핑할 운임코드를 입력한다. (14) 국가별 정보 : 국가별 부가세율, 면제, 대납여부를 입력한다. 14-1 국가 : 해당 국가코드 2자리를 입력한다. 14-2 VAT(%) : 부가세 적용 코드일 때 부가세율을 입력한다. 14-3 면제(Y/N) : 면제건 여부를 Y/N 으로 입력한다. 14-4 대납(Y/N) : 대납건 여부를 Y/N 으로 입력한다. (15) 계정과목 : 계정과목 : 해당 운임 코드에 대한 계정과목을 입력한다. 15-1 운임복사 : 신규 운임코드 생성시 기존에 사용하던 운임과 동일한 계정과목을 사용하는 경우 해당 운임코드를 입력 후 복사 버튼을 누르면 계정과목이 자동으로 설정된다. 15-2 + 버튼으로 서비스, 매출, 매입, 외화 등 수동으로 계정과목을 입력할 수 있다.

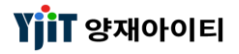

### 선사/ 항공사 관리

[ 기초정보 -> 선사/ 항공사 관리 ]

| 사/항공사 관   | 년 <b>(1)</b>            |         |          |     |      |     |           |       |                                       |                   | Q, 검색(     | A) 🗋 신규(N) 📳 저    | 장(S)     |  |
|-----------|-------------------------|---------|----------|-----|------|-----|-----------|-------|---------------------------------------|-------------------|------------|-------------------|----------|--|
| 나/항공사 코드  |                         | 4       | 선사/항공사 명 |     |      |     | 선사/항공사 구분 | Selec | · ·                                   | 사용여부              | 사용         | ~                 |          |  |
| rier List |                         |         |          |     |      |     |           |       | (2) 선사/항공사 코드                         | 001               | (3         | ▶ 사용여부 사용 ✓       |          |  |
| 선사/항공사    | 선사/항공사 명                | 선사/항공사  | 사용여부     | 입력자 | 입력일자 | 수정자 | 수정일자      | 주소    |                                       | AMERICANI AIRUNEC | <b>x</b> - |                   |          |  |
| 001       | AMERICAN AIRLINES       | Liner   | Active   |     |      |     | 2021-01-  | -     | (4) <sup>2/1/8</sup> 8 <sup>4</sup> 8 | AWERICAN AIRLINES |            |                   |          |  |
| 005       | CONTINENTAL AIRLINE     | Airline | Active   |     |      |     |           |       | Korean 🗸                              | 아메리칸 항공           |            |                   |          |  |
| 006       | DELTA CARGO AGENCY L    | Airline | Active   |     |      |     |           |       | 주소                                    |                   |            |                   |          |  |
| 009       | GMG AIRLINES            | Airline | Active   |     |      |     |           |       |                                       |                   |            |                   |          |  |
| 009'      | 주!                      | Liner   | Active   | 3   |      |     | 2021-02-  | 서     |                                       |                   |            |                   |          |  |
| 010       | EASTERN AIR CARGO       | Airline | Active   |     |      |     | 2013-10-  |       |                                       |                   |            |                   |          |  |
| 012       | NORTHWEST AIRLINES      | Airline | Active   |     |      |     |           |       | (5) 거래처코드                             |                   |            | e (               |          |  |
| 014       | AIR CANADA              | Airline | Active   |     |      |     |           | PO    |                                       | C AMERIC          |            |                   |          |  |
| 015       | TRANS WORLD AIRLINES    | Airline | Active   |     |      |     |           |       | () 선사/항공사 구분                          | Liner 🗸 🔽 AM      | IS 선사신고    | EDI Code          |          |  |
| 016       | UNITED AIRLINES         | Airline | Active   |     |      |     |           |       | 비고                                    |                   |            |                   |          |  |
| 018       | CANADIAN AIRLINES INT   | Airline | Active   |     |      |     |           |       |                                       |                   |            |                   |          |  |
| 020       | LUFTHANSA CARGO         | Airline | Active   |     |      |     | 2021-01-  | Lar   |                                       |                   |            |                   |          |  |
| 022'      | 주식호                     | Liner   | Active   | ą.  |      |     | 2020-08-  |       |                                       |                   |            |                   |          |  |
| 0226      | OCEAN NETWORK EXPRE     | Liner   | Active   | ÷.  |      |     | 2020-09-  |       | (7)                                   |                   |            | (8)               |          |  |
| 023       | FEDERAL EXPRESS         | Airline | Active   |     |      |     |           |       | 항공사 정보                                |                   |            | 선사정보              |          |  |
| 0269      | 씨엔에이                    | Liner   | Active   | 3   |      |     | 2020-10-  |       |                                       |                   |            |                   |          |  |
| 037       | US AIRWAYS CARGO        | Airline | Active   |     |      |     |           |       | IATA Code                             | АА                |            | KR Customs Code   |          |  |
| 043       | HONG KONG DRAGON A      | Airline | Active   |     |      |     |           | HC    | CASS Carrier                          | Yes 🗸             |            | SCAC Code         |          |  |
| 044       | AEROLINEAS ARGENTINAS   | Airline | Active   |     |      |     |           |       | 저사트리                                  | (Q)               |            | NACCO COAC Code   |          |  |
| 045       | LINEA AEREA NACIONAL    | Airline | Active   |     |      |     |           | ES'   | .95.95                                |                   |            | NACCS SCAC CODE   |          |  |
| 047       | TAP AIR PORTUGAL        | Airline | Active   |     |      |     |           |       | Commission %                          | 0                 |            | S/R Vendor        | Select ~ |  |
| 048       | CYPRUS AIRWAYS CARGO    | Airline | Active   |     |      |     |           |       |                                       |                   |            | S/R Receive ID    |          |  |
| 050       | OLYMPIC AIRWAYS         | Airline | Active   |     |      |     |           |       |                                       |                   |            | of the control to |          |  |
| 055       | ALITALIA AIRLINES       | Airline | Active   |     |      |     |           | GS    |                                       |                   |            | ACI Code          |          |  |
| 057       | AIR FRANCE              | Airline | Active   |     |      |     | 2021-02-  |       |                                       |                   |            |                   |          |  |
| 058       | INDIAN AIRLINE          | Airline | Active   |     |      |     |           |       |                                       |                   |            |                   |          |  |
| 064       | CZECH AIRLINES          | Airline | Active   |     |      |     |           | 16    |                                       |                   |            |                   |          |  |
| 065       | SAUDI ARABIAN AIRLINES  | Airline | Active   |     |      |     |           | SA    |                                       |                   |            |                   |          |  |
| 071       | ETHIOPIA AIRWAYS        | Airline | Active   |     |      |     |           |       |                                       |                   |            |                   |          |  |
| 072       | GULF AIR COMPANY G.S.C. | Airline | Active   |     |      |     |           |       |                                       |                   |            |                   |          |  |
| 074       | KLM ROYAL DUTCH AIRLI   | Airline | Active   |     |      |     |           |       |                                       |                   |            |                   |          |  |
| 077       | EGYPT AIR               | Airline | Active   |     |      |     |           |       |                                       |                   |            |                   |          |  |
| 079       | PHILIPPINE AIRLINES     | Airline | Active   |     |      |     |           |       |                                       |                   |            |                   |          |  |
| 080       | LO POLISH AIRLINES      | Airline | Active   |     |      |     |           | w     |                                       |                   |            |                   |          |  |
| 081       | QANTAS AIRWAYS LTD.     | Airline | Active   |     |      |     |           |       |                                       |                   |            |                   |          |  |
| 082       | BRUSSELS AIRLINES       | Airline | Active   |     |      |     |           | co    |                                       |                   |            |                   |          |  |
| 083       | SOUTH AFRICAN AIRWAYS   | Airline | Active   |     |      |     |           |       |                                       |                   |            |                   |          |  |
| 086       | AIR NEW ZEALAND LIMI    | Airline | Active   |     |      |     | 2021-02-  | QU    |                                       |                   |            |                   |          |  |
| 000       | ANICETT AID             | Airline | Activo   | 1   |      |     |           |       |                                       |                   |            |                   |          |  |

< 화면 설명 >

• 선사/항공사 코드를 생성하는 화면이다.

● 선사/항공사 정보 및 IATA Code, SCAC Code 등을 입력한다.

 기본적으로 사용되는 선사/항공사코드는 세팅되어 있으나 필요에 따라 선사/ 항공사 코드를 추가 생성할 수 있다.

 신규 코드 생성 시 '신규' 버튼을 클릭하여 입력 후 저장한다.

 일단 생성된 코드는 삭제할 수 없으며,
 사용하지 않을 시 사용여부에 사용안함으로 선택한다.

#### [ 항목 설명 ]

(1) 선사/항공사 코드, 명등 검색하고자 하는 항목을 입력 후 검색한다. (2) 신규 등록시 선사/항공사 코드를 입력한다. (3) 사용여부 : '사용'으로 선택한다. (미사용 시 '사용안함') (4) 선사/항공사명 : 선사/항공사명을 입력한다. - 영문, 한글상호, 영문 주소 등을 입력한다. (5) 거래처코드 : 선사/항공사코드를 거래처코드로 생성하고자 하는경우 해당 코드를 입력한다. 입력 후 마우스 우클릭하여 " 거래저정보 생성" 을 클릭하면 거래처관리에 해당 코드를 자동으로 생성한다. (6) 선사/항공사 구분 : 선사 = Liner, 항공사 = Airline 를 선택한다. - AMS 선사신고 : AMS 전송 선사의 경우 체크 한다.

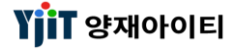

### 선사/ 항공사 관리

[ 기초정보 -> 선사/ 항공사 관리 ]

| 선사/항    | 공사 관리 🗅 | <                       |         |          |     |      |       |           |        |              |                   |             |                 |        |   |  | × | r 하모  |
|---------|---------|-------------------------|---------|----------|-----|------|-------|-----------|--------|--------------|-------------------|-------------|-----------------|--------|---|--|---|-------|
| 선사/     | 항공사 관   | 발리 <b>(1)</b>           |         |          |     |      |       |           |        |              |                   | 🔍 검색        | (A) 🗋 신규(N) 📳 저 | ł(S)   |   |  |   | 107   |
| 선사/항공   | 공사 코드   |                         |         | 선사/항공사 명 |     |      |       | 선사/항공사 구분 | Select | ~            | 사용여태              | 부 사용        | ~               |        |   |  |   | (7) 항 |
| Carrier | List    |                         |         |          |     |      |       |           |        |              |                   | (3          |                 |        |   |  |   | 7 1   |
| No      | 서사/하고사  | 서사/하고사 며                | 서자/하구사  | F 가운에서   | 이러지 | 이려인자 | 스저자   | 스저인자      |        | /선사/항공사 코!   | 001               | . (3        | 사용여부 사용 🗸       |        |   |  |   | /-1   |
| 1       | 001     | AMERICAN AIRLINES       | Liner   | Active   | 844 | 8924 | + 6/1 | 2021-01-  |        | 4) 선사/항공사 (  | AMERICAN AIRLINES |             |                 |        |   |  |   | (여모   |
| 2       | 005     | CONTINENTAL AIRLINE     | Airline | Active   |     |      |       |           | -      | Korean       | 아메리칸 항공           |             |                 |        |   |  |   | (0止   |
| 3       | 006     | DELTA CARGO AGENCY L    | Airline | Active   |     |      |       |           |        | 주:           | 2                 |             |                 |        |   |  |   | 7-2   |
| 4       | 009     | GMG AIRLINES            | Airline | Active   | ,   |      |       | 2024 02   |        |              |                   |             |                 |        |   |  |   | 12    |
| 6       | 010     | EASTERN AIR CARGO       | Airline | Active   | 3   |      |       | 2021-02-  | ~11    |              |                   |             |                 |        |   |  |   | 7-3   |
| 7       | 012     | NORTHWEST AIRLINES      | Airline | Active   |     |      |       |           |        | (5) 거래처코!    |                   | ICAN AIRLIN | EC.             |        |   |  |   | , 3   |
| 8       | 014     | AIR CANADA              | Airline | Active   |     |      |       |           | PO (G  |              |                   |             |                 |        |   |  |   | 입력형   |
| 9       | 015     | TRANS WORLD AIRLINES    | Airline | Active   |     |      |       |           |        | / 전사/양송사 구혁  | E Liner V V A     | MS 전자신고     | EDI CODE        |        |   |  |   |       |
| 10      | 016     | UNITED AIRLINES         | Airline | Active   |     |      |       |           |        | ы;           | <u>1</u>          |             |                 |        |   |  |   | 7-4   |
| 12      | 020     | LUETHANSA CARGO         | Airline | Active   |     |      |       | 2021-01-  | Lar    |              |                   |             |                 |        |   |  |   | , ,   |
| 13      | 022'    | 주식호                     | Liner   | Active   | ą   |      |       | 2020-08-  | cu     |              |                   |             |                 |        |   |  |   | 인력히   |
| 14      | 022(    | OCEAN NETWORK EXPRE     | Liner   | Active   | ą.  |      |       | 2020-09-  | C      | 7)           |                   |             | (8)             |        |   |  |   |       |
| 15      | 023     | FEDERAL EXPRESS         | Airline | Active   |     |      |       |           |        | 항공사 정보       |                   |             | 선사정보            |        |   |  |   | (8) 선 |
| 16      | 0269    | 씨엔에(                    | Liner   | Active   | 3   |      |       | 2020-10-  |        | IATA Cad     |                   |             | KD Customs Code |        |   |  |   | (0)   |
| 17      | 037     | US AIRWAYS CARGO        | Airline | Active   |     |      |       |           | 110    | IATA COU     |                   |             | KK Customs Code |        | _ |  |   | 8-1   |
| 18      | 043     | AFROLINEAS ARGENTINAS   | Airline | Active   |     |      |       |           | HC     | CASS Carrie  | r Yes ~           |             | SCAC Code       |        |   |  |   | 01    |
| 20      | 045     | LINEA AEREA NACIONAL    | Airline | Active   |     |      |       |           | ES'    | 정산통3         | 1 9               |             | NACCS SCAC Code |        |   |  |   | 시자리   |
| 21      | 047     | TAP AIR PORTUGAL        | Airline | Active   |     |      |       |           |        | Commission 9 | 6 0               |             | S/R Vendor      | Select | ~ |  |   | 무지디   |
| 22      | 048     | CYPRUS AIRWAYS CARGO    | Airline | Active   |     |      |       |           |        |              |                   |             | S/R Receive ID  |        |   |  |   | 8-2   |
| 23      | 050     | OLYMPIC AIRWAYS         | Airline | Active   |     |      |       |           |        |              |                   |             | 5,11,1000,10 IS |        | _ |  |   | 0-2   |
| 24      | 055     | ALITALIA AIRLINES       | Airline | Active   |     |      |       |           | GS     |              |                   |             | ACI Code        |        |   |  |   | 이려히   |
| 25      | 052     | AIR FRANCE              | Airline | Active   |     |      |       | 2021-02-  |        |              |                   |             |                 |        |   |  |   | 비극히   |
| 27      | 064     | CZECH AIRLINES          | Airline | Active   |     |      |       |           | 16     |              |                   |             |                 |        |   |  |   | Q D   |
| 28      | 065     | SAUDI ARABIAN AIRLINES  | Airline | Active   |     |      |       |           | SA     |              |                   |             |                 |        |   |  |   | 0-5   |
| 29      | 071     | ETHIOPIA AIRWAYS        | Airline | Active   |     |      |       |           |        |              |                   |             |                 |        |   |  |   | 퀴드    |
| 30      | 072     | GULF AIR COMPANY G.S.C. | Airline | Active   |     |      |       |           |        |              |                   |             |                 |        |   |  |   | -프=(4 |
| 31      | 074     | KLM ROYAL DUTCH AIRLI   | Airline | Active   |     |      |       |           |        |              |                   |             |                 |        |   |  |   | 0 /   |
| 32      | 079     | DHILIDDINE AIRLINES     | Airline | Active   |     |      |       |           |        |              |                   |             |                 |        |   |  |   | 0-4   |
| 34      | 080     | LO POLISH AIRLINES      | Airline | Active   |     |      |       |           | w      |              |                   |             |                 |        |   |  |   | 즈게미   |
| 35      | 081     | QANTAS AIRWAYS LTD.     | Airline | Active   |     |      |       |           |        |              |                   |             |                 |        |   |  |   | 공세경   |
| 36      | 082     | BRUSSELS AIRLINES       | Airline | Active   |     |      |       |           | сс     |              |                   |             |                 |        |   |  |   | ог    |
| 37      | 083     | SOUTH AFRICAN AIRWAYS   | Airline | Active   |     |      |       |           |        |              |                   |             |                 |        |   |  |   | 8-5   |
| 38      | 086     | AIR NEW ZEALAND LIMI    | Airline | Active   |     |      |       | 2021-02-  | QL     |              |                   |             |                 |        |   |  |   | 이려ㅎ   |
| •       |         |                         |         |          |     |      |       |           | •      |              |                   |             |                 |        |   |  |   | 김덕엽   |

설명 ] 공사 정보 ATA Code : IATA 코드를 입력한다. 2자리) CASS Carrier : Yes/No 선택한다. 정산통화 : 항공사 정산시 기본 화폐를 다. Commission % : Commission %를 다. 사정보 (R Customs Code : 국내세관에 등록된 부호를 입력한다. CAC Code : SCAC 코드(4자리)를 다. NACCS SCAC Code : NACCS SCAC 자리)를 입력한다. S/R Vendor : 선사 S/R 전송시의 서비스를 선택한다. 5/R Receive ID : S/R EDI 수신 ID를 다.

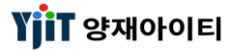

### 컨테이너 타입/ 사이즈

#### [ 기초정보 -> 컨테이너 타입/ 사이즈 ]

| Conta | iner Type & Size | ×                     |      |            |         |              |                 |                |     |       |      |      |         | ,         |                              |
|-------|------------------|-----------------------|------|------------|---------|--------------|-----------------|----------------|-----|-------|------|------|---------|-----------|------------------------------|
| Cont  | tainer Type      | Size                  |      |            |         |              |                 |                |     |       |      |      | ♀ 검색(A) |           | < 화면 설명 >                    |
| 컨티    | 케이너 코드           | 설명                    |      |            |         |              |                 |                |     |       |      |      |         | (3)       | ● 컨테이너 코드를 생성하는 화면이다.        |
|       | (2)              |                       |      |            |         |              |                 |                |     |       |      |      |         | (2) 🛛 🖨 🕅 |                              |
| No    | 컨테이너 코드          | 커테이너 명칭               | 세과코드 | AMS TO     | ISO 7 5 | 그루코드         | Print 코드        | VOID TELL 사용여보 | 인력자 | 인려익자  | 스전자  | 스정익자 |         |           | ● 기본적으로 사용되는 컨테이너코드는         |
| 1     | 44GP             | 40F JUMBO(HIGH CUBE)  | 44GP | 45GP       | 4500    | 40`          | 40HQ            | 2 Active       |     | 2019  | 10.1 | 1024 |         |           |                              |
| 2     | 42PC             | 40F FLATRACK          | 42PC | 42PF       | 4561    | 40`          | 40FR            | 2 Active       |     | 2019  |      |      |         |           | 설정되어 있으나 필요에 따라 컨테이너코드를      |
| 3     | 10GP             | 10FT                  | 10GP |            | 1000    | 20`          | 10DC            | 1 Active       |     | 2019- |      |      |         |           |                              |
| 4     | 22TN             | 20FT TANK             | 22TN | 2B         | 2270    | 20`          | 20TANK          | 1 Active       |     | 2019- |      |      |         |           | 추가 생성학 수 있다                  |
| 5     | 42GP             | 40FT DRY              | 42GP | 42GP       | 4200    | 40`          | 40DC            | 2 Active       |     | 2019- |      |      |         |           |                              |
| 6     | 22PF             | 20FT FLAT RACK        | 22PF | 2B         | 2265    | 20`          | 20FR            | 1 Active       |     | 2019- |      |      |         |           | ● 전하모로 저솟 시 커테이너정보름          |
| 7     | 22RE             | 20FT REEFER           | 22RE | 2B         | 2231    | 20           | 20RF            | 1 Active       |     | 2019  |      |      |         |           |                              |
| 8     | 42KE             | 40FT TANK             | 42RE | 42RE       | 4231    | 40           | 40KF            | 2 Active       |     | 2019  |      |      |         |           | 시코치기 때문에 시크 커테이너 ㅋㄷ 새서 시     |
| 9     | 421N             | 45 DRV                | 421N | 46<br>12GP | 45/0    | 40           | 401AINK<br>45DC | 2 Active       |     | 2019  |      |      |         |           | 친고에게 때문에 친구 전태이의 고드 영양 시     |
| 11    | 12GP             | 12GP                  | 12GP | 2201       | 1200    | 20           | 12DC            | 1 Active       |     | 2019  |      |      |         |           | 그저에 마느 커데이너 티아이크 새서치다        |
| 12    | 22PC             | 20FT PLATFORM         | 22PC | 2B         | 2261    | 20`          | 20FR            | 1 Active       |     | 2019- |      |      |         |           | 규정에 맞는 신데이나 다입으도 생성한다.       |
| 13    | 24GP             | 20FT JUMBO(HIGH CUBE) | 24GP | 2B         | 2210    | 20`          | 20HQ            | 1 Active       |     | 2019- |      |      |         |           |                              |
| 14    | 22GP             | 20FT DRY              | 22GP | 2B         | 2200    | 20`          | 20DC            | 1 Active       |     | 2019- |      |      |         |           |                              |
| 15    | 22PL             | 20FT PLATFORM         | 22PL | 2B         | 2202    | 20`          | 20FR            | 1 Active       |     | 2019- |      |      |         |           |                              |
| 16    | 22UT             | 20FT OPEN TOP         | 22UT | 2B         | 2251    | 20`          | 20OT            | 1 Active       |     | 2019  |      |      |         |           | [[앙복 설명]                     |
| 17    | 42PF             | 40FT FLAT RACK        | 42PF | 4B         | 4265    | 40`          | 40FR            | 2 Active       |     | 2019- |      |      |         |           |                              |
| 18    | 42PL             | 40FT PLATFORM         | 42PL | 4B         | 4365    | 40'          | 40FR            | 2 Active       |     | 2019  |      |      |         |           | (1) 컨테이너 코드, 명장으로 검색이 가능하다.  |
| 19    | 4201             | 40FT UO BEEFER        | 4201 | 48         | 4351    | 40           | 4001            | 2 Active       |     | 2019- |      |      |         |           |                              |
| 20    | PULK             |                       | 45KE | 40         | 4450    | 40<br>P111 K | PULK            | 2 Active       |     | 2019  |      |      |         |           | (2) 상단 + 버튼이나 마우스 우 클릭으로 행   |
| 22    | 22FR             | 20FT FLAT BACK        | 220F | 2B         | 2265    | 20'          | 20FR            | 1 Active       |     | 2020  |      |      |         |           |                              |
| 23    | 22U2             | 20FT OPEN TOP(OH)     | 22UT | 2B         | 2250    | 20           | 20OT            | 2 Active       |     | 2020  |      |      |         |           | 츠가 ㅎ 두로이 가는하다                |
| 24    | 22FH             | 20FT FLAT RACK(OH)    | 22PF | 2B         | 2265    | 20`          | 20FR            | 2 Active       |     | 2020- |      |      |         |           |                              |
| 25    | 22OT             | 20FT OPEN TOP         | 22UT | 2B         | 2250    | 20`          | 20OT            | 1 Active       |     | 2020- |      |      |         |           | 커테이너ㅋㄷ 커테이너며 세과ㅋㄷ ^^/        |
| 26    | 42FH             | 40FT FLAT RACK(OH)    | 42PF | 4B         | 4265    | 40`          | 40FR            | 4 Active       |     | 2020- |      |      |         |           | - 현대아니포드, 현대아니징, 세현포드, Alvis |
| 27    | 42FV             | 40FT FLAT RACK(FV)    | 42PF | 4B         | 4265    | 40`          | 40FR            | 12 Active      |     | 2020- |      |      |         |           | ㅋㄷ ㄷㅇ 이려 ㅎ ᅯ자치다              |
| 28    | 22FW             | 20FT FLAT RACK(OW)    | 22PF | 2B         | 2265    | 20`          | 20FR            | 3 Active       |     | 2020- |      |      |         |           | 고드 ㅎ글 겁먹 우 시생안다.             |
| 29    | 22FV             | 20FT FLAT RACK(FV)    | 22PF | 2B         | 2265    | 20           | 20FR            | 6 Active       |     | 2020- |      |      |         |           | Duint 그 더 . 쉐다 하다에 이러디어이다    |
| 30    | 42FR             | 40FT FLAT RACK        | 42PF | 48         | 4265    | 40           | 40FK            | 2 Active       |     | 2020- |      |      |         |           | - Print 고드 : 애딩 양쪽에 입덕되어있는   |
| 32    | 420T             | AOFT OPEN TOP         | 42UT | 4B         | 4250    | 40           | 400T            | 2 Active       |     | 2020  |      |      |         |           | 거 이 마에 마취 다 케이 마구구 추가 하다     |
| 33    | 42OH             | 40FT OPEN TOP(OH)     | 4250 | 4B         | 4250    | 40`          | 400T            | 4 Active       |     | 2020  |      |      |         |           | 경우 비엘 말행시 해당 문구로 줄덕된다.       |
| 34    | 42FW             | 40FT FLAT RACK(OW)    | 42PF | 4B         | 4265    | 40`          | 40FR            | 6 Active       |     | 2020- |      |      |         |           |                              |
|       | -                |                       |      |            |         |              |                 |                |     |       |      |      |         |           | (3) 엑셀로 다운이 가능하다.            |
|       |                  |                       |      |            |         |              |                 |                |     |       |      |      |         |           |                              |
|       |                  |                       |      |            |         |              |                 |                |     |       |      |      |         |           |                              |
|       |                  |                       |      |            |         |              |                 |                |     |       |      |      |         |           |                              |
|       |                  |                       |      |            |         |              |                 |                |     |       |      |      |         |           |                              |
| L     |                  |                       |      |            |         |              |                 |                |     |       |      |      |         |           | 1                            |
|       |                  |                       |      |            |         |              |                 |                |     |       |      |      |         |           |                              |
|       |                  |                       |      |            |         |              |                 |                |     |       |      |      |         |           |                              |
|       |                  |                       |      |            |         |              |                 |                |     |       |      |      |         |           |                              |
|       |                  |                       |      |            |         |              |                 |                |     |       |      |      |         |           |                              |
|       |                  |                       |      |            |         |              |                 |                |     |       |      |      |         |           |                              |
|       |                  |                       |      |            |         |              |                 |                |     |       |      |      |         |           |                              |
|       |                  |                       |      |            |         |              |                 |                |     |       |      |      |         |           |                              |

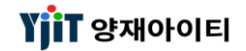

### 창고 관리

[ 기초정보 -> 창고 관리 ]

| 창    | 고 관리 💌         |                                       |                |         |              |     |       |         |      |       |      |             |        |     |           |            |                     |           |
|------|----------------|---------------------------------------|----------------|---------|--------------|-----|-------|---------|------|-------|------|-------------|--------|-----|-----------|------------|---------------------|-----------|
| 친    | 고 관리           |                                       |                |         |              |     |       |         |      |       |      |             |        |     | 💊 검색(A) 📳 | 저장(S)      |                     |           |
| C    | 1)             |                                       |                |         |              |     |       |         |      |       |      |             |        |     |           |            |                     |           |
|      | Warehouse Code |                                       | warenouse Name |         |              |     |       |         |      |       |      |             |        |     |           |            |                     |           |
|      | Warehouse Type | -Select ~                             | 서비스            | Select- | ~            |     |       | 사용      | 여부 - | -선택 ~ |      |             |        |     |           |            |                     | (3)       |
|      | (2)            |                                       |                |         |              |     |       |         |      |       |      |             |        |     |           |            |                     | (2) 💿 🖨 🖪 |
| N    | o Warehouse C  | Warehouse Name                        | EDI Code       | EDI Ini | Warehouse Ty | 서비스 | 전화    | 팩스      | 담당자  | 주소    | 국가   | 국가명         | 사용여부   | 입력자 | 입력일자      | 수정자        | 수정일자                |           |
| 1    | 03021019       | 한국관광공사                                | 03021019       |         | Bonded       | 해운  |       |         |      | 1     | KR   | SOUTH KOREA | Active |     |           |            |                     |           |
| 2    | 03002144       | 관공선부두                                 | 03002144       |         | Bonded       | 해운  |       |         |      |       | KR   | SOUTH KOREA | Active |     |           |            |                     | E         |
| 3    | 03311488       | 대한통운국제                                | 03311488       |         | Bonded       | 해운  |       |         |      |       | KR   | SOUTH KOREA | Active |     |           |            |                     |           |
| 4    | 03506051       | 화명보세창고                                | 03506051       |         | Bonded       | 해운  |       |         |      |       | KR   | SOUTH KOREA | Active |     |           |            |                     |           |
| 5    | 03513273       | 대영산업(주)                               | 03513273       |         | Bonded       | 해운  |       |         |      |       | KR   | SOUTH KOREA | Active |     |           |            |                     |           |
| 6    | 03912061       | 대한통운우임                                | 03912061       |         | Bonded       | 해운  |       |         |      |       | KR   | SOUTH KOREA | Active |     |           | 관리자        | 2013-12-19 14:52:08 |           |
| 7    | 03911026       | 고려감만                                  | 03911026       |         | Bonded       | 해운  |       |         |      |       | KR   | SOUTH KOREA | Active |     |           |            |                     |           |
| 8    | 03911033       | 케이씨티시우                                | 03911033       |         | Bonded       | 해운  |       |         |      |       | KR   | SOUTH KOREA | Active |     |           | 관리자        | 2018-12-19 00:31:49 |           |
| 9    | 03002175       | 우암터미널                                 | 03002175       |         | Bonded       | 해운  |       |         |      |       | KR   | SOUTH KOREA | Active |     |           |            |                     |           |
| 10   | 02012113       | 한진콘테이너                                | 02012113       |         | Bonded       | 해운  |       |         |      |       | KR   | SOUTH KOREA | Active |     |           |            |                     |           |
| 11   | 03912078       | 동방용당CY                                | 03912078       |         | Bonded       | 해운  |       |         |      |       | KR   | SOUTH KOREA | Active |     |           |            |                     |           |
| 12   | 03513345       | 삼성전기(주)                               | 03513345       |         | Bonded       | 해운  |       |         |      |       | KR   | SOUTH KOREA | Active |     |           |            |                     |           |
| 13   | 03513352       | 한국내화(주)!                              | 03513352       |         | Bonded       | 해운  |       |         |      |       | KR   | SOUTH KOREA | Active |     |           |            |                     |           |
| 14   | 03516030       | 삼성식품냉동                                | 03516030       |         | Bonded       | 해운  |       |         |      |       | KR   | SOUTH KOREA | Active |     |           |            |                     |           |
| 15   | 03516085       | 재이손산업(국                               | 03516085       |         | Bonded       | 해운  |       |         |      |       | KR   | SOUTH KOREA | Active |     |           |            |                     |           |
| 16   | 03518010       | 금양베나졸(千                               | 03518010       |         | Bonded       | 해운  |       |         |      |       | KR   | SOUTH KOREA | Active |     |           |            |                     |           |
| 17   | 03526026       | 삼성전기부산                                | 03526026       |         | Bonded       | 해운  |       |         |      |       | KR   | SOUTH KOREA | Active |     |           |            |                     |           |
| 18   | 03586017       | 천일염궁CFS                               | 03586017       |         | Bonded       | 해운  |       |         |      |       | KR   | SOUTH KOREA | Active |     |           |            |                     |           |
| 19   | 11003032       | 울산 삼익CD                               | 11003032       |         | Bonded       | 해운  |       |         |      |       | KR   | SOUTH KOREA | Active |     |           |            |                     |           |
| 20   | 03070024       | 동양로지스틱                                | 03070024       |         | Bonded       | 해운  |       |         |      |       | KR   | SOUTH KOREA | Active |     |           |            |                     |           |
| 21   | 02011219       | 진아(주) 보세                              | 02011219       |         | Bonded       | 해운  |       |         |      |       | KR   | SOUTH KOREA | Active |     |           | 관리자        | 2018-12-19 00:31:49 |           |
| 22   | 04011026       | 대한항공 제1                               | 04011026       |         | Bonded       | 해운  |       |         |      | 서울시   | . KR | SOUTH KOREA | Active |     |           |            |                     |           |
| 23   | 02011594       | 대륙창고                                  | 02011594       |         | Bonded       | 해운  |       |         |      |       | KR   | SOUTH KOREA | Active |     |           |            |                     |           |
| 24   | 02011642       | (주)대흥물류                               | 02011642       |         | Bonded       | 해운  |       |         |      |       | KR   | SOUTH KOREA | Active |     |           | 관리자        | 2018-12-19 00:31:49 |           |
| 25   | 02011336       | 덕인창고                                  | 02011336       |         | Bonded       | 해운  |       |         |      |       | KR   | SOUTH KOREA | Active |     |           |            |                     |           |
| 26   | 02010078       | 유정보세장치                                | 02010078       |         | Bonded       | 해운  |       |         |      |       | KR   | SOUTH KOREA | Active |     |           |            |                     |           |
| 27   | 02010085       | 신현물류창고                                | 02010085       |         | Bonded       | 해운  |       |         |      |       | KR   | SOUTH KOREA | Active |     |           |            |                     |           |
| 28   | 02086150       | 극동창고(인친                               | 02086150       |         | Bonded       | 해운  |       |         |      |       | KR   | SOUTH KOREA | Active |     |           |            |                     |           |
| 29   | 03986400       | 동부재송CFS                               | 03986400       |         | Bonded       | 해운  | 051-7 | . 051-7 | 김민   |       | KR   | SOUTH KOREA | Active |     |           |            |                     |           |
| 30   | 03986462       | (주)한진재송(                              | 03986462       |         | Bonded       | 해운  |       |         |      |       | KR   | SOUTH KOREA | Active |     |           |            |                     |           |
| 31   | 03010222       | 세일통운(주)                               | 03010222       |         | Bonded       | 해운  | 051-4 |         |      |       | KR   | SOUTH KOREA | Active |     |           |            |                     |           |
| 32   | 03084070       | 우암부두컨테                                | 03084070       |         | Bonded       | 해운  |       |         |      |       | KR   | SOUTH KOREA | Active |     |           |            |                     |           |
| 33   | 03084173       | 우암부두                                  | 03084173       |         | Bonded       | 해운  |       |         |      |       | KR   | SOUTH KOREA | Active |     |           |            |                     |           |
| 34   | 03084317       | 내안동문 세2                               | 03084317       |         | Bonded       | 해분  |       |         |      |       | KR   | SOUTH KOREA | Active |     |           |            |                     |           |
| 35   | 03086012       | 내안동문(CFS                              | 03086012       |         | Bonded       | 해문  |       |         |      |       | KR   | SOUTH KOREA | Active |     |           |            |                     |           |
| 36   | 03003017       | 사성내 컨테이                               | 03003017       |         | Bonded       | 해문  |       |         |      |       | KR   | SOUTH KOREA | Active |     |           | 71 - 1 - 1 |                     |           |
| 37   | 03012343       | 인터시스(수)                               | 03012343       |         | Bonded       | 해운  |       |         |      |       | KR   | SOUTH KOREA | Active |     |           | 관리자        | 2018-12-19 00:31:49 |           |
| 1.38 | 03012288       | · · · · · · · · · · · · · · · · · · · | 03012288       | 1       | Bonded       | 해유  |       |         |      |       | KR   | SOUTH KOREA | Active |     |           |            | I                   |           |

< 화면 설명 > • 창고 코드를 생성하는 화면이다. • 기본적으로 사용되는 창고코드는 설정되어 있으나 필요에 따라 창고코드를 추가 생성할 수 있다. • 사용하지 않을 시 오른쪽 마우스를 클릭하여 '행삭제'를 선택한다. [ 화면 설명 ] (1) 창고 코드, 명칭 등으로 검색이 가능하다. (2) 상단 + 버튼이나 마우스 우 클릭으로 행 추가 후 등록이 가능하다. - 창고 코드와 명칭을 입력한다. 해운 = 숫자8자리, 항공 = 영문코드 - Edi Code : EDI 전송 코드를 입력한다. - Warehouse Type : 항공/보세/일반/전체(Select)를 선택한다. - 서비스 : 해운, 항공 등 서비스 유형을 선택한다. (3) 엑셀로 다운이 가능하다.

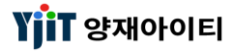

### 포트 관리

[ 기초정보 -> 포트 관리 ]

| 포트 | 관리 🗙                       |                         |            |        |           |                      |               |                 |         |        |        |        |             |      |      |     |      |     |                               |
|----|----------------------------|-------------------------|------------|--------|-----------|----------------------|---------------|-----------------|---------|--------|--------|--------|-------------|------|------|-----|------|-----|-------------------------------|
| 포트 | 관리                         |                         |            |        |           |                      |               |                 |         |        |        | 9      | , 검색(A) 📓 저 | 장(S) |      |     |      |     | < 화면 설명 >                     |
|    | <b>(1)</b> <sub>₹7</sub> , | Q                       |            | 지영구    | H Sea Por | + ~                  | 사용여보          | 서택 및            |         |        |        |        |             |      |      |     |      |     | ▲ 체은 하고 어므 ㅍㅌ ㅋㄷ르 새서치느        |
|    |                            |                         |            |        | B Sea Por |                      | Manalan Cada  |                 | Fu      |        |        |        |             |      |      |     |      | ( ) | ● 에군, 80 입구 포드 포드를 86이는       |
|    | Port III                   |                         |            | Port   | 8         |                      | Mapping Code  | 신팩 >신           | V       |        |        |        |             |      |      |     |      | (3) | 하면이다                          |
|    | (2)                        |                         |            |        |           |                      |               |                 |         |        |        |        |             |      |      |     | (2)  | •   |                               |
| No | 지역                         | 지역명                     | 유형         | 사용여부   | 국가        | 국가명                  | 대륙            | 대륙그룹            | 거리      | AMS 코드 | GMT    | Sort C | 특이사항        | 입력자  | 입력일자 | 수정자 | 수정일자 |     | ● 기본적으로 사용되는 포트코드는 세팅되어       |
| 1  | %NIIG                      | (OLD)%NIIGATA           | Sea Port   | Active |           |                      | Select        | Select          | Select  |        | Select |        |             |      |      |     |      | ^   | • 카드ㅋ프포 해상되는 포프포프트 해상되어       |
| 2  | AEAAA                      | (OLD)AAAAAAAAA          | Sea Port   | Active | AE        | UNITED ARAB EMIRATES | MIDDLE EAST   | 중동              | Select  |        | Select |        |             |      |      |     |      | E   | 있으나 핔요에 따라 포트코드를 추가 생성할       |
| 3  | AEABU                      | ABU AL BUKHOOSH, U.A.E  | Sea Port   | Active | AE        | UNITED ARAB EMIRATES | MIDDLE EAST   | 중동              | Select  |        | Select |        |             |      |      |     |      |     | 쓰ᅱᆯᅭᆌᄸᅴᅩᅳᅩᅳᆯᆝᄭᇮᇰᆯ             |
| 4  | AEAJM                      | AJMAN, U.A.E            | Sea Port   | Active | AE        | UNITED ARAB EMIRATES | MIDDLE EAST   | 중동              | Select  |        | Select |        |             |      |      |     |      |     | 스 이다.                         |
| 5  | AEAMU                      | ABU MUSA, U.A.E         | Sea Port   | Active | AE        | UNITED ARAB EMIRATES | MIDDLE EAST   | 88              | Select  |        | Select |        |             |      |      |     |      |     | T X9.                         |
| 0  | AEAUH                      | ABU DHABI, U.A.E        | Sea Port   | Active | AE        | UNITED ARAB EMIRATES | MIDDLE EAST   | <u>55</u><br>85 | Select  |        | Select |        |             |      |      |     |      |     | · 이다. 싸서던 ㅋㄷㄴ 사케칭. 스 어이머      |
| 0  | AEDAS                      | DIRPA LLAE              | Sea Port   | Active | AE        | UNITED ARAD EMIRATES | MIDDLE EAST   | 50<br>85        | Select  |        | Select |        |             |      |      |     |      |     | ● 일단 생성된 고드는 직세일 두 없으며,       |
| 0  | AEDUA                      | OLDIDUANI PORT          | Sea Port   | Active | LIE       | UNITED ANAD EMINATES | FUROPE        | 유럽              | Select  |        | Select |        |             |      |      |     |      |     |                               |
| 10 | AFDXB                      | DUBAL U.A.F             | Sea Port   | Active | AF        | UNITED ARAB EMIRATES | MIDDLE FAST   | 중동              | Select  |        | Select |        |             |      |      |     |      |     | 사용하시 않을시 사용여무에 사용안암으로         |
| 11 | AEFAT                      | FATEH TERMINAL, U.A.E   | Sea Port   | Active | AE        | UNITED ARAB EMIRATES | MIDDLE EAST   | 중동              | Select  |        | Select |        |             |      |      |     |      |     |                               |
| 12 | AEFJR                      | AL FUJAYRAH, U.A.E      | Sea Port   | Active | AE        | UNITED ARAB EMIRATES | MIDDLE EAST   | 중동              | Select  |        | Select |        |             |      |      |     |      |     | 선택한다.                         |
| 13 | AEJEA                      | JEBEL ALI, U.A.E        | Sea Port   | Active | AE        | UNITED ARAB EMIRATES | MIDDLE EAST   | 중동              | Select  |        | Select |        |             |      |      |     |      |     |                               |
| 14 | AEJED                      | JEBEL DHANNA, U.A.E     | Sea Port   | Active | AE        | UNITED ARAB EMIRATES | MIDDLE EAST   | 중동              | Select  |        | Select |        |             |      |      |     |      |     |                               |
| 15 | AEKLB                      | KALBA, U.A.E            | Sea Port   | Active | AE        | UNITED ARAB EMIRATES | MIDDLE EAST   | 중동              | Select  |        | Select |        |             |      |      |     |      |     |                               |
| 16 | AEKLF                      | KHOR AL FAKKAN, U.A.E   | Sea Port   | Active | AE        | UNITED ARAB EMIRATES | MIDDLE EAST   | 중동              | Select  |        | Select |        |             |      |      |     |      |     | r 히며 서며 1                     |
| 17 | AEMBS                      | MUBARRAS ISLAND, U.A.E  | Sea Port   | Active | AE        | UNITED ARAB EMIRATES | MIDDLE EAST   | 중동              | Select  |        | Select |        |             |      |      |     |      |     | [외민 결정]                       |
| 18 | AEMKH                      | MINA KHALID, U.A.E      | Sea Port   | Active | AE        | UNITED ARAB EMIRATES | MIDDLE EAST   | 중동              | Select  |        | Select |        |             |      |      |     |      |     |                               |
| 19 | AEMSA                      | MINA SAQR, U.A.E        | Sea Port   | Active | AE        | UNITED ARAB EMIRATES | MIDDLE EAST   | 중동              | Select  |        | Select |        |             |      |      |     |      |     | (1) 폭가, PORT 코드 등으도 검색이 가능아냐. |
| 20 | AEMUB                      | MUBAREK TERMINAL, U.A.E | Sea Port   | Active | AE        | UNITED ARAB EMIRATES | MIDDLE EAST   | 중동              | Select  |        | Select |        |             |      |      |     |      |     |                               |
| 21 | AEMZD                      | MINA ZAYED/ABU DHABI,   | Sea Port   | Active | AE        | UNITED ARAB EMIRATES | MIDDLE EAST   | 숭농              | Select  |        | Select |        |             |      |      |     |      |     | (2) 상단 + 버튼이나 마우스 우 클릭으로 행    |
| 22 | AEPRA                      | PORT RASHID, U.A.E      | Sea Port   | Active | AE        | UNITED ARAB EMIRATES | MIDDLE EAST   | 88              | Select  |        | Select |        |             |      |      |     |      |     |                               |
| 23 | AEQIW                      | UMM AL QAIWAIN, U.A.E   | Sea Port   | Active | AE        | UNITED ARAB EMIRATES | MIDDLE EAST   | 55<br>75        | Select  |        | Select |        |             |      |      |     |      |     | 추가 후 등록이 가능하다                 |
| 24 |                            | AR RUWAYS ULA E         | Sea Port   | Active | AE        | UNITED ARAB EMIRATES | MIDDLE EAST   | 중중              | Select- |        | select |        |             |      |      |     |      |     |                               |
| 26 | AFSHI                      | SHARIAH ILA F           | Sea Port   | Active | AF        | UNITED ARAB EMIRATES | MIDDLE FAST   | 중동              | Select  |        | Select |        |             |      |      |     |      |     | - 포트 코드아 며치은 인려하다             |
| 27 | AEUEZ                      | SUEZ. U.A.E             | Sea Port   | Active | AE        | UNITED ARAB EMIRATES | MIDDLE EAST   | 중동              | Select  |        | Select |        |             |      |      |     |      |     | - ㅗㅡ ㅗㅡᅬ ㅇㅇㄹ ㅂㅋ한니.            |
| 28 | AEULR                      | UMM AL NAR, U.A.E       | Sea Port   | Active | AE        | UNITED ARAB EMIRATES | MIDDLE EAST   | <br>중동          | Select  |        | Select |        |             |      |      |     |      |     | 헤오 _ 여민대리 하고 _ 여민대리           |
| 29 | AEZUR                      | ZIRKU ISLAND, U.A.E     | Sea Port   | Active | AE        | UNITED ARAB EMIRATES | MIDDLE EAST   | 중동              | Select  |        | Select |        |             |      |      |     |      |     | 예군 = 장군기지니, 왕궁 = 장군기지니        |
| 30 | AEZZZ                      | (OLD)UNITED ARAB EMIRA. | Sea Port   | Active | AE        | UNITED ARAB EMIRATES | Select        | Select          | Select  |        | Select |        |             |      |      |     |      |     | 그가 태크 돈이 이거지다                 |
| 31 | AFQLT                      | QALAT, AFGHANISTAN      | Sea Port   | Active | AF        | AFGHANISTAN          | 동남아시아         | 동남아             | Select  |        | Select |        |             |      |      |     |      |     | - 국가, 내듁 능을 입덕안나.             |
| 32 | AGANU                      | (OLD)ST JOHNS           | Sea Port   | Active | AG        | ANTIGUA AND BARBUDA  | Select        | Select          | Select  |        | Select |        |             |      |      |     |      |     |                               |
| 33 | AGBBQ                      | (OLD)BARBUDA            | Sea Port   | Active | AG        | ANTIGUA AND BARBUDA  | Select        | Select          | Select  |        | Select |        |             |      |      |     |      |     | (3) 엑셀로 다운이 가능하다.             |
| 34 | AIBLP                      | BLOWING POINT, ANGUILL  | A Sea Port | Active | AI        | ANGUILLA             | NORTH AMERICA | 미주              | Select  |        | Select |        |             |      |      |     |      |     |                               |
| 35 | AIFOR                      | THE FOREST, ANGUILLA    | Sea Port   | Active | AI        | ANGUILLA             | NORTH AMERICA | 미주              | Select  |        | Select |        |             |      |      |     |      |     |                               |
| 36 | AIROA                      | THE ROAD, ANGUILLA      | Sea Port   | Active | AI        | ANGUILLA             | NORTH AMERICA | 미주              | Select  |        | Select |        |             |      |      |     |      |     |                               |
| 37 | AIWLL                      | WALL BLAKE, ANGUILLA    | Sea Port   | Active | AI        | ANGUILLA             | NORTH AMERICA | 미수              | Select  |        | Select |        |             |      |      |     |      |     |                               |
| 38 | ALDRZ                      | DURRES, ALBANIA         | sea Port   | Active | AL        | ALBANIA              | EUROPE        | 東島              | Select  |        | select |        |             |      |      |     |      |     |                               |

### H/S Code 관리

#### [ 기초정보 -> H/S Code 관리 ]

| H/S Cod  | de 관리      |                         |          |             | < 화면 설명 > |    |                            |     |      |     |      |           |                              |
|----------|------------|-------------------------|----------|-------------|-----------|----|----------------------------|-----|------|-----|------|-----------|------------------------------|
| (1)H.S C | Group      |                         |          | H.S Code    |           |    | 설명                         |     |      |     |      | (3)       | < AC 20 /                    |
| C        | <b>2</b> ) |                         |          |             |           |    |                            |     |      |     |      | (2) 💿 🖨 🖪 | ● H/S 코드를 생성하는 화면이다.         |
| No       | 코드         | 설명                      | 국가       | 국가명         | HS 그룹     | 품목 | 비고                         | 입력자 | 입력일자 | 수정자 | 수정일자 |           | ▲ 기보적이고 사용되는 비/오ㅋ도는 바람디어     |
| 1 01     | 0110       | PURE BRED BREEDING HOR  | KR       | SOUTH KOREA |           |    | PURE BRED BREEDING HORSE   |     |      |     |      | A         | ● 기존적으도 사용되는 F/3고드는 세용되어     |
| 2 01     | 0190       | OTHER LIVE HORSES, ASSE | KR       | SOUTH KOREA |           |    | OTHER LIVE HORSES, ASSES   |     |      |     |      | -         | 아이나 피아에 떠기 나야기도로 치기 새서희      |
| 3 01     | 0210       | PURE BRED BREEDING BOV  | KR       | SOUTH KOREA |           |    | PURE BRED BREEDING BOVINE  |     |      |     |      |           | 있으나 필요에 따라 H/S코드들 수가 생징할     |
| 4 01     | 0290       | OTHER BOVINE ANIMALS    | KR       | SOUTH KOREA |           |    | OTHER BOVINE ANIMALS       |     |      |     |      |           |                              |
| 5 01     | 0310       | PURE-BRED BREEDING SWI  | KR       | SOUTH KOREA |           |    | PURE-BRED BREEDING SWINE   |     |      |     |      |           | │ 수 있다.                      |
| 6 01     | 0391       | OTHER SWINE LESS THAN   | KR       | SOUTH KOREA |           |    | OTHER SWINE LESS THAN 50   |     |      |     |      |           | 1 28 10                      |
| 7 01     | 0392       | OTHER SWINE 50 KG OR M  | KR       | SOUTH KOREA |           |    | OTHER SWINE 50 KG OR MORE  |     |      |     |      |           | ● 산제 시 오르쯔 마으스를 클립하여         |
| 8 01     | 0410       | SHEEPS, LIVE            | KR       | SOUTH KOREA |           |    | SHEEPS, LIVE               |     |      |     |      |           | ♥ ㅋ에 에 エピㅋ ㅋㅜㅡᆯ ᆯㅋ이이         |
| 9 01     | 0420       | GOATS, LIVE             | KR       | SOUTH KOREA |           |    | GOATS, LIVE                |     |      |     |      |           | '해사귀'로 서태하다                  |
| 10 01    | 0511       | CHICKENS NOT OVER 185 G | KR       | SOUTH KOREA |           |    | CHICKENS NOT OVER 185 G    |     |      |     |      |           | 영역제 글 선택인다.                  |
| 11 01    | 0512       | TURKEYS NOT OVER 185 G  | KR       | SOUTH KOREA |           |    | TURKEYS NOT OVER 185 G     |     |      |     |      |           |                              |
| 12 01    | 0519       | DUCKS, GEESE NOT OVER   | KR       | SOUTH KOREA |           |    | DUCKS, GEESE NOT OVER 18   |     |      |     |      |           |                              |
| 13 01    | 0594       | CHICKENS OVER 185 G     | KR<br>KD | SOUTH KOREA |           |    | CHICKENS OVER 185 G        |     |      |     |      |           |                              |
| 14 01    | 0599       | CHICKENS DUCKS GEESE T  | KR KR    | SOUTH KOREA |           |    | CHICKENS DUCKS GEESE TUK   |     |      |     |      |           | [화면 설명 ]                     |
| 15 01    | 0640       | LIVE PRIMATES           |          | SOUTH KOREA |           |    | LIVE PRIMATES              |     |      |     |      |           |                              |
| 10 01    | 0612       | MAMMALS WHALES DOLP     |          | SOUTH KOREA |           |    | MAMIMALS WHALES DOLPHIN.   |     |      |     |      |           | (1) 비이그를 비이크다 드이크 거새에        |
| 19 01    | 0620       | DEDTILES INCLUDING SNAK |          | SOUTH KOREA |           |    | PEDTILES INCLUDING SNAKES  |     |      |     |      |           | (1) 미.3 그쿱, 미.3 고드 등으도 검격이   |
| 10 01    | 0621       | REPTILES INCLODING SNAK |          | SOUTH KOREA |           |    | REPTILES INCLODING SNARES  |     |      |     |      |           | 카노쿼리                         |
| 20 01    | 0622       | BITTACIEORMES INCLUDI   |          | SOUTH KOREA |           |    | DELETACIEORMES INCLUDING   |     |      |     |      |           | / 가능아냐.                      |
| 21 01    | 0639       | OTHER BIRDS             | KR       | SOUTH KOREA |           |    | OTHER BIRDS                |     |      |     |      |           |                              |
| 22 01    | 0690       | OTHER LIVE ANIMALS      | KR       | SOUTH KOREA |           |    | OTHER LIVE ANIMALS         |     |      |     |      |           | (2) 상난 + 버튼이나 바우스 우 클릭으로 행   |
| 23 02    | 0110       | CARCASSES & HALF-CARC   | KR       | SOUTH KOREA |           |    | CARCASSES & HALF-CARCASS   |     |      |     |      |           |                              |
| 24 02    | 0120       | BEEFW/BONE IN FRESH OR  | KR       | SOUTH KOREA |           |    | BEEFW/BONE IN FRESH OR C.  |     |      |     |      |           | 츠가 ㅎ 드로이 가는하다                |
| 25 02    | 0130       | BEEF BONELESS FRESH OR  | KR       | SOUTH KOREA |           |    | BEEF BONELESS FRESH OR CH. |     |      |     |      |           |                              |
| 26 02    | 0210       | CARCASSES & HALF-CARC   | KR       | SOUTH KOREA |           |    | CARCASSES & HALF-CARCASS   |     |      |     |      |           | 니오 오이지(지나) 이 며치 그가 ㅋㄷ르       |
| 27 02    | 0220       | BEEFW/BONE IN FROZEN    | KR       | SOUTH KOREA |           |    | BEEFW/BONE IN FROZEN       |     |      |     |      |           | - FIS CODE(6시니) 파 강경, 독기 고드글 |
| 28 02    | 20230      | BEEF BONELESS FROZEN    | KR       | SOUTH KOREA |           |    | BEEF BONELESS FROZEN       |     |      |     |      |           | 이러친다                         |
| 29 02    | 0311       | CARCASSES & HALF CARC   | KR       | SOUTH KOREA |           |    | CARCASSES & HALF CARCASS   |     |      |     |      |           | 입덕안나.                        |
| 30 02    | 0312       | HAMS SHOULDERS & CUTS   | KR       | SOUTH KOREA |           |    | HAMS SHOULDERS & CUTS T    |     |      |     |      |           |                              |
| 31 02    | 0319       | OTHER MEAT OF SWINE FR  | KR       | SOUTH KOREA |           |    | OTHER MEAT OF SWINE FRES   |     |      |     |      |           | (3) 엑셀로 다운이 가능하다.            |
| 32 02    | 0321       | CARCASSES & HALF-CARC   | KR       | SOUTH KOREA |           |    | CARCASSES & HALF-CARCASS   |     |      |     |      |           |                              |
| 33 02    | 0322       | HAMS SHOULDERS & CUTS   | KR       | SOUTH KOREA |           |    | HAMS SHOULDERS & CUTS T    |     |      |     |      |           |                              |
| 34 02    | 0329       | OTHER MEAT OF SWINE FR  | KR       | SOUTH KOREA |           |    | OTHER MEAT OF SWINE FRO    |     |      |     |      |           |                              |
| 35 02    | 20410      | CARCASSES & HALF-CARC   | KR       | SOUTH KOREA |           |    | CARCASSES & HALF-CARCASS   |     |      |     |      |           |                              |
| 36 02    | 20421      | CARCASSES & HALF CARC   | KR       | SOUTH KOREA |           |    | CARCASSES & HALF CARCASS   |     |      |     |      |           |                              |
| 37 02    | 20422      | OTHER MEAT OF SHEEPW/   | KR       | SOUTH KOREA |           |    | OTHER MEAT OF SHEEPW/BO    |     |      |     |      |           |                              |
| 38 02    | 20423      | OTHER MEAT OF SHEEP BO  | KR       | SOUTH KOREA |           |    | OTHER MEAT OF SHEEP BON    |     |      |     |      |           |                              |
| 39 02    | 20430      | CARCASSES & HALF-CARC   | KR       | SOUTH KOREA |           |    | CARCASSES & HALF-CARCASS   |     |      |     |      | -         |                              |
|          |            |                         |          |             |           |    |                            |     |      |     |      |           |                              |

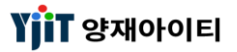

### 국가 관리

#### [ 기초정보 -> 국가 관리 ]

| 국가 관 | 2         |                        |               |     |        |        |          |        |      |    |   | ♀ 검색(A) | 저장(S) |  |         | ~ 하며 석명 丶                    |
|------|-----------|------------------------|---------------|-----|--------|--------|----------|--------|------|----|---|---------|-------|--|---------|------------------------------|
| (1   | )대륙       | Select V               | 국가코드          |     |        |        | 국가명      |        |      | 통화 | ۹ |         |       |  | (2)     | ヽ <u> </u>                   |
| •    | (0)       |                        |               |     |        |        |          |        |      |    |   |         |       |  | (3)     | ● 국가 코드를 생성하는 화면이다.          |
|      | (2)       | 2-10                   | -17           | =   |        | 0.7171 | 01710171 | 1.71-1 |      |    |   |         |       |  | (2) 🖬 🖻 |                              |
| No   | 국가        | 국가명                    | 대륙            | 통화  | 사용여부   | 입력자    | 입력일자     | 수성자    | 수성일자 |    |   |         |       |  |         | ● 기본적으로 사용되는 국가코드는 설정되어      |
| 1    | AE        | UNITED ARAB EMIRATES   | EUROPE        | AED | Active |        |          |        |      |    |   |         |       |  | Â       |                              |
| 3    | AF<br>AG  | ANTIGUA AND BARBUDA    | Select        | XCD | Active |        |          |        |      |    |   |         |       |  |         | 있으나 핔요에 따라 국가코드를 추가 생성할      |
| 4    | AU AU     | ANGUILLA               | Select        | ACO | Active |        |          |        |      |    |   |         |       |  |         |                              |
| 5    | AL.       | ALBANIA                | Select        | ALL | Active |        |          |        |      |    |   |         |       |  | =       | 수 있다                         |
| 6    | M         | ARMENIA                | Select        | AMD | Active |        |          |        |      |    |   |         |       |  |         | I M-I.                       |
| 7    | AN        | NETHERLANDS ANTILLES   | Select        |     | Active |        |          |        |      |    |   |         |       |  |         | ▲ 인다 새서되 ㅋㄷ느 사제하 스 어ㅇ머       |
| 8    | 0         | ANGOLA                 | AFRICA        | AON | Active |        |          |        |      |    |   |         |       |  |         | ♥ 같은 ㅎㅎ큰 포프는 ㅋ세걸 ㅜ ᆹㅡㅋ,      |
| 9    | AQ.       | ANTARCTICA             | Select        | NOK | Active |        |          |        |      |    |   |         |       |  |         | 가 명위되 아들 게 가 하여 뒤에 가 명아와이드   |
| 10   | AR        | ARGENTINA              | Select        | ARS | Active |        |          |        |      |    |   |         |       |  |         | 시중에서 끊을 시 시중에구에 시중한혐프로       |
| 11   | AS        | SAMOA, AMERICA         | Select        | USD | Active |        |          |        |      |    |   |         |       |  |         | 나타놓다                         |
| 12   |           | AUSTRIA                | Select        | EUK | Active |        |          |        |      |    |   |         |       |  |         | 선택안나.                        |
| 14   |           | ARUBA                  | Select        | AUD | Active |        |          |        |      |    |   |         |       |  |         |                              |
| 15   | 17        | AZERBALIAN             | Select        | 47M | Active |        |          |        |      |    |   |         |       |  |         |                              |
| 16   | 3A        | BOSNIA AND HERZEGOWINA | Select        | BAM | Active |        |          |        |      |    |   |         |       |  |         |                              |
| 17   | в         | BARBADOS               | Select        | BBD | Active |        |          |        |      |    |   |         |       |  |         | [항목 설명 ]                     |
| 18   | BD        | BANGLADESH             | Select        | BDT | Active |        |          |        |      |    |   |         |       |  |         | [0, =0]                      |
| 19   | BE        | BELGIUM                | Select        | EUR | Active |        |          |        |      |    |   |         |       |  |         | (1) 대륲 국가코드 등으로 검색이 가능하다     |
| 20   | BF        | BURKINA FASO           | Select        | XAF | Active |        |          |        |      |    |   |         |       |  |         |                              |
| 21   | BG        | BULGARIA               | Select        | EUR | Active |        |          |        |      |    |   |         |       |  |         | (2) 상단 + 버트이나 마우스 우 큭린으로 행   |
| 22   | вн        | BAHRAIN                | EUROPE        | BHD | Active |        |          |        |      |    |   |         |       |  |         |                              |
| 23   | 31        | BURUNDI                | AFRICA        | BIF | Active |        |          |        |      |    |   |         |       |  |         | 치가 ㅎ 드로이 가느치다                |
| 24   | SJ<br>DAA | BENIN                  | Soloct        | RMD | Active |        |          |        |      |    |   |         |       |  |         | 구기 후 궁극의 기장에다.               |
| 26   | RN .      | BRUNEL DARUSSALAM      | Select        | BND | Active |        |          |        |      |    |   |         |       |  |         | 그기 ㅋㄷ/>지기) 그기며 데르 토히 드오      |
| 27   | 30        | BOLIVIA                | Select        | BOB | Active |        |          |        |      |    |   |         |       |  |         | - 국가 고드(2자리), 국가킹, 대육, 농와 승글 |
| 28   | R         | BRAZIL                 | Select        | BRL | Active |        |          |        |      |    |   |         |       |  |         | 이러친다                         |
| 29   | s         | BAHAMAS                | Select        | BSD | Active |        |          |        |      |    |   |         |       |  |         | 입덕안다.                        |
| 30   | вт        | BHUTAN                 | Select        | BTN | Active |        |          |        |      |    |   |         |       |  |         | ~ 에세크 티아이 키나치다               |
| 31   | sw        | BOTSWANA               | AFRICA        | BWP | Active |        |          |        |      |    |   |         |       |  |         | (3) 엑엘도 나운이 가능아나.            |
| 32   | BY        | BELARUS                | Select        | BYB | Active |        |          |        |      |    |   |         |       |  |         |                              |
| 33   | 3Z        | BELIZE                 | Select        | BZD | Active |        |          |        |      |    |   |         |       |  |         |                              |
| 34   | .A        |                        | NUKTH AMERICA |     | Active |        |          |        |      |    |   |         |       |  |         |                              |
| 36   |           | DEM REP CONGO          | select        | AUD | Active |        |          |        |      |    |   |         |       |  |         |                              |
| 37   | CF        | CAR                    | Select        | XAF | Active |        |          |        |      |    |   |         |       |  |         |                              |
| 38   | G         | CONGO                  | AFRICA        | XAF | Active |        |          |        |      |    |   |         |       |  |         |                              |
| 39   | н         | SWITZERLAND            | Select        | CHF | Active |        |          |        |      |    |   |         |       |  | -       |                              |
|      |           |                        |               |     |        |        |          |        |      |    |   |         |       |  |         |                              |

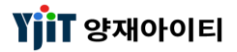

### 지역 관리

[ 기초정보 -> 지역 관리 ]

| 지역 관리<br>(1) 지역코드 지역형<br>1 000 KOREA<br>2 002 N/A<br>3 111 NORTH AMERICA<br>4 112 LATIN AMERICA<br>4 112 LATIN AMERICA<br>5 222 EUROPE<br>6 223 AFRICA<br>7 333 동남아시아<br>8 334 서남아시아<br>9 444 JAPAN<br>10 555 MIDDIE FAST | 지역왕<br>- 그룹코드 사용여부 입력자<br>Active<br>미주 Active<br>중 <table-cell>된미 Active<br/>중됩미 Active<br/>중됩마 Active<br/>중됩아 Active<br/>중봅아 Active<br/>중봅아 Active<br/>중봅아 Active<br/>중봅아 Active<br/>중봅아 Active</table-cell> | 입력일자 수정자 수정일자<br>20<br>20<br>20<br>20<br>20<br>20<br>20<br>20<br>20<br>20<br>20<br>20<br>20 | <ul> <li>▲ 전쟁 ▲ 전쟁 ▲ 전쟁 ▲ 전쟁 ▲ 전쟁 ▲ 전쟁 ▲ 전쟁 ▲ 전쟁</li></ul>                                                                       |
|----------------------------------------------------------------------------------------------------|----------------------------------------------------------------------------------------------------|---------------------------------------------------------------------------------------------|----------------------------------------------------------------------------------------------------|
| 11 666 OCEANIA<br>12 777 CHINA<br>13 999 CIS                                                                                                    | 대양주 Active<br>중국 Active<br>Active                                                                                                    | 20<br>20                                                                                    | 선택한다.<br>[항목 설명]<br>(1) 지역 코드, 지역 명등으로 검색이 가능하다<br>(2) 상단 + 버튼이나 마우스 우 클릭으로 행<br>추가 후 등록이 가능하다.<br>- 지역 코드, 지역명, 그룹코드 등을<br>입력하다 |
|                                                                                                    |                                                                                                    |                                                                                             | 입력한다.<br>(3) 엑셀로 다운이 가능하다.                                                                                                    |
|                                                                                                    |                                                                                                    |                                                                                             |                                                                                                    |

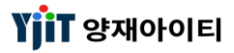

### 선박명 관리

[ 기초정보 -> 선박명 관리 ]

| 선박영관리<br>(1) Vessel Code<br>(2)<br>No Vessel Code 선명<br>1 CANYK NORTH | 선명<br>국가 국가명 (<br>CA CANADA | 사용여부         ··선택··· ✓           Call Sign         사용여부         입력일자         수정자         수정일자           Active | <ul> <li>৫ রপ(ম)          শহত।         (3)         (2)</li></ul> | < 화면 설명 ><br>• Vessel 코드를 생성하는 화면이다.<br>• 일단 생성된 코드는 삭제할 수 없으며,<br>사용하지 않을 시 사용여부에 사용안함으로<br>선택한다.                                                    |
|-----------------------------------------------------------------------|-----------------------------|----------------------------------------------------------------------------------------------------|------------------------------------------------------------------|----------------------------------------------------------------------------------------------------|
|                                                                       |                             |                                                                                                    |                                                                  | [ 항목 설명 ]<br>(1) VESSEL CODE, 선명 등으로 검색이<br>가능하다.<br>(2) 상단 + 버튼이나 마우스 우 클릭으로 행<br>추가 후 등록이 가능하다.<br>- 선명 코드, 선명, 국가 코드 등을 입력한다.<br>(3) 엑셀로 다운이 가능하다. |
|                                                                       |                             |                                                                                                    |                                                                  |                                                                                                    |

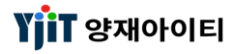

### 메시지 관리

#### [ 기초정보 -> 메세지 관리 ]

| 메세지 관리                                                          |                                                             |        |           | Q, 검색(A) 🗐 저장(S) |           | ~ 하며 선명 ~                   |
|-----------------------------------------------------------------|-------------------------------------------------------------|--------|-----------|------------------|-----------|-----------------------------|
| (1)Message Title                                                | Message Detail                                              |        |           |                  | (3)       | · 지난 같이 / 바케티 비아회 비구나카이     |
|                                                                 |                                                             |        |           |                  | (2) 🖬 🖻 🕅 | ● 성산서, Notice 말행시 사용할 비고사앙을 |
| No (2) Message Title                                            | Message Detail 입력자                                          | 입력일자 수 | 수정일자 수정일자 |                  |           | 등록한다.                       |
| 2 ARRIVAL NOTICE/SERENA                                         | 응묘일한 8일에도 및 최고 기존이 전일과 비슷<br>******ARRIVAL NOTICE****** : 입 | 2020-  | 2020-     |                  |           |                             |
| 3 달레이                                                           | ★틸레이 노티스★사유: 상해 선석 혼잡ETA BU                                 | 2020-  | 2020-     |                  |           |                             |
| 4 DELAY NOTICE<br>5 HOUSE DO첨부                                  | "본 건의 화물 인도시 귀사의 HOUSE 원본 D/                                | 2020-  | 2020-     |                  |           | [ 항몬 섴명 ]                   |
| 6 DELAY NOTICE/                                                 | ******DELAY NOTICE*******PNC터미널 극                           | 2020-  | 2021-     |                  |           |                             |
| 7 ARRIVAL NOTICE -                                              | *****ARRIVAL NOTICE******00/00 부산항 입항<br>▲ UNITY 125N▲보사    | 2020-  | 2020-     |                  |           | (1) 메세지 타이틀이나 내용등으로 검색이     |
| 9 1. DELAY NOTICE                                               | *******DELAY NOTICE                                         | 2020-  | 2021-     |                  |           | 가느치다                        |
| 10         2. ARRIVAL NOTICE -           11         해유수인청구서기본무구 | *************************************                       | 2021-  | 2021-     |                  |           |                             |
| 12 마이너스 운임 리펀드                                                  | OF-40/RT                                                    | 2021-  | 2021-     |                  |           | (2) 상단 + 버튼이나 마우스 우 클릭으로 행  |
| 13 DELAY NOTICE-VERA                                            | *************************************                       | 2021-  | 2021-     |                  |           |                             |
| 15 GOA DOOR                                                     | **DDP COST**                                                | 2021-  | 2021-     |                  |           | 수가 우 등록이 가능아나.              |
| 16 SOU DOOR                                                     | **DDP COST** CAS                                            | 2021-  | 2021-     |                  |           | - 메세지 코드아 내용은 인력하다          |
|                                                                 |                                                             |        |           |                  |           |                             |
|                                                                 |                                                             |        |           |                  |           | (3) 엑셀로 다운이 가능하다.           |
|                                                                 |                                                             |        |           |                  |           |                             |
|                                                                 |                                                             |        |           |                  |           |                             |
|                                                                 |                                                             |        |           |                  |           |                             |
|                                                                 |                                                             |        |           |                  |           |                             |
|                                                                 |                                                             |        |           |                  |           |                             |
|                                                                 |                                                             |        |           |                  |           |                             |
|                                                                 |                                                             |        |           |                  |           |                             |
|                                                                 |                                                             |        |           |                  |           |                             |
|                                                                 |                                                             |        |           |                  |           |                             |
|                                                                 |                                                             |        |           |                  |           |                             |
|                                                                 |                                                             |        |           |                  |           |                             |
|                                                                 |                                                             |        |           |                  |           |                             |
|                                                                 |                                                             |        |           |                  |           |                             |
| <u></u>                                                         |                                                             |        |           |                  |           |                             |
|                                                                 |                                                             |        |           |                  |           |                             |
|                                                                 |                                                             |        |           |                  |           |                             |
|                                                                 |                                                             |        |           |                  |           |                             |
|                                                                 |                                                             |        |           |                  |           |                             |
|                                                                 |                                                             |        |           |                  |           |                             |
|                                                                 |                                                             |        |           |                  |           |                             |
|                                                                 |                                                             |        |           |                  |           |                             |
|                                                                 |                                                             |        |           |                  |           |                             |
|                                                                 |                                                             |        |           |                  |           |                             |
|                                                                 |                                                             |        |           |                  |           |                             |
|                                                                 |                                                             |        |           |                  |           |                             |
|                                                                 |                                                             |        |           |                  |           |                             |
|                                                                 |                                                             |        |           |                  |           |                             |
|                                                                 |                                                             |        |           |                  |           |                             |
|                                                                 |                                                             |        |           |                  |           |                             |
|                                                                 |                                                             |        |           |                  |           |                             |
|                                                                 |                                                             |        |           |                  |           |                             |
|                                                                 |                                                             |        |           |                  |           |                             |

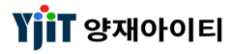

## 기본 운임 관리

#### [기초정보 -> 기본 운임 관리]

| 기본운임관리<br>【1)하운/방공 해운 ◇ 수출입선택 ◇ 매출/매입선택 ◇ M/H선택 ◇ FCL/CL선택 ◇ Tariff Lit                                                                                                    | (2) a (3) | < <b>화면 설명 &gt;</b><br>● HOUSE 매출 운임 입력시 적용하고자 하는                                                                                                    |
|----------------------------------------------------------------------------------------------------|-----------|----------------------------------------------------------------------------------------------------|
| Tariff Life         (2)           1         SEA         2-8         1000         30000         0000         0000           2         SEA         2-8         House         FCL         10-8         L         0         0CEAN         USD         226F         10000         30000         0000           3         SEA         2-8         House         FCL         10-8         L         Th         ThC         KRW         226F         10000         30000         0000           4         SEA         2-8         House         FCL         10-8         L         Th         ThC         KRW         226F         10000         30000         0000           4         SEA         2-8         House         FCL         10-8         L         WHAR5         KRW         226P         10000         30000         0000           5         SEA         2-8         House         CONSOL         10-8         L         CC         CONSOL         10-0         30000         0000         0000           7         SEA         2-8         House         CONSOL         10-8         L         OC         CONSOL         10-0         50000 |           | 운임을 셋팅한다.<br>• 비엘 운임 입력화면에서 기본운임 버튼<br>클릭시 FCL/LCL, 단위를 확인 후 운임 코드를<br>자동으로 가져온다.<br>[ 항목 설명 ]<br>(1) 해운/ 항공, 수출입 등으로 검색이<br>가능하다.<br>(2) 상단 + 버튼이나 마우스 우 클릭으로 행<br>추가 후 등록이 가능하다.<br>- 해운, 수출입, FCL/LCL 등 조건을 입력한다.<br>(3) 엑셀로 다운이 가능하다. |
|                                                                                                    |           |                                                                                                    |

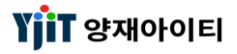